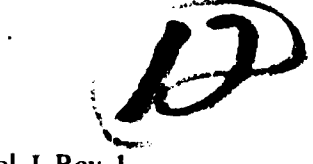

MTR-8338, Vol. I, Rev. 1

ESD-TR-83-191, Vol. I

# D. A135923

By J. S. GLENN M. HAZLE B. M. ROBINSON

ARDS USER'S MANUAL: DOCUMENT ANALYSIS

**NOVEMBER 1983** 

Prepared for DEPUTY FOR ACQUISITION LOGISTICS AND TECHNICAL OPERATIONS ELECTRONIC SYSTEMS DIVISION AIR FORCE SYSTEMS COMMAND UNITED STATES AIR FORCE

Hanscom Air Force Base, Massachusetts

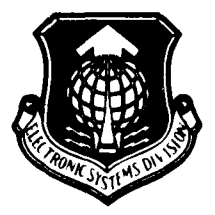

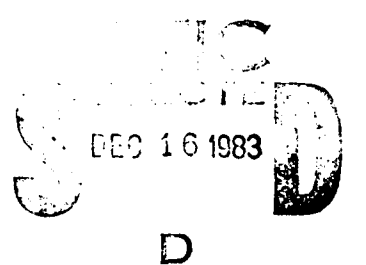

OTIC FILE COPY

Approved for public release;

distribution unlimited.

Project No. 5720 Prepared by THE MITRE CORPORATION Bedford, Massachusetts Contract No. F19628-82-C-0001

00 10 10 U09

When U.S. Government drawings, specifications, or other data are used for any purpose other than a definitely related government procurement operation, the government thereby incurs no responsibility nor any obligation whatsoever; and the fact that the government may have formulated, furnished, or in any way supplied the said drawings, specifications, or other data is not to be regarded by implication or otherwise, as in any manner licensing the holder or any other person or corporation, or conveying any rights or permission to manufacture, use, or sell any patented invention that may in any way be related thereto.

Do not return this copy. Retain or destroy.

# **REVIEW AND APPROVAL**

This technical report has been reviewed and is approved for publication.

where le Linken

JULIE A. DUNLEVY, 1LT, USAF Project Manager

Williamfietente

WILLIAM J. LETENDRE Program Manager, Computer Resource Management Technology

FOR THE COMMANDER

WALTER W. TURGISS Director, Engineering and Test Deputy for Acquisition Logistics and Technical Operations

# UNCLASSIFIED

SECURITY CLASSIFICATION OF THIS PAGE

| REPORT DOCUMENTATION PAGE                                                                                                    |                                                                                                |                                        |                   |                  |                |
|----------------------------------------------------------------------------------------------------|------------------------------------------------------------------------------------------------|----------------------------------------|-------------------|------------------|----------------|
| 18 REPORT SECURITY CLASSIFICATION                                                                                                    |                                                                                                | 16. RESTRICTIVE MARKINGS               |                   |                  |                |
| Unclassified                                                                                                    |                                                                                                |                                        |                   |                  |                |
| 24. SECURITY CLASSIFICATION AUTHORITY                                                                                                    |                                                                                                | 3. DISTRIBUTION/A                      | VAILABILITY O     | FREPORT          |                |
| 26. DECLASSIFICATION/DOWNGRADING SCHED                                                                                                    |                                                                                                | unlimited.                             | public re.        | lease; distr     | lout ion       |
| 4. PERFORMING ORGANIZATION REPORT NUM                                                                                                    | BER(S)                                                                                         | 5. MONITORING OR                       | GANIZATION RE     | PORT NUMBER(S)   |                |
| MTR-8338, Vol. I, Rev. l<br>ESD-TR-83-191, Vol. I                                                                                                    |                                                                                                |                                        |                   |                  |                |
| 64 NAME OF PERFORMING ORGANIZATION                                                                                                    | 6b. OFFICE SYMBOL<br>(If applicable)                                                           | 78. NAME OF MONI                       | TORING ORGANI     | ZATION           |                |
| The MITRE Corporation                                                                                                    | <u> </u>                                                                                       |                                        |                   |                  |                |
| 6c. ADDRESS (City. State and ZIP Code)<br>Burlington Road<br>Bedford, MA 01730                                                                                                    |                                                                                                | 7b. ADDRESS (City, State and ZIP Code) |                   |                  |                |
| B. NAME OF FUNDING SPONSORING                                                                                                    | BO. OFFICE SYMBOL                                                                              | 9. PROCUREMENT                         | NSTRUMENT ID      | ENTIFICATION NU  | MBEA           |
| sition Logistics and Technical<br>Operations                                                                                                    | ALEE                                                                                           | F19628-82-C-                           | 0001              |                  |                |
| Bc. ADDRESS (City, State and ZIP Code)                                                                                                    | •                                                                                              | 10. SOURCE OF FUI                      | NDING NOS.        |                  |                |
| Electronic Systems Division, A<br>Hanscom AFB, MA 01731                                                                                                    | FSC                                                                                            | PROGRAM<br>ELEMENT NO.                 | PROJECT<br>NO     | TASK<br>NO.      | WORK UNIT      |
| 11 TITLE (Include Security Clauification)<br>ARDS USER'S MANUAL DOCUMENT                                                                                                    | ANALYSIS                                                                                       |                                        | 5720              |                  |                |
| 12. PERSONAL AUTHORISI<br>J. S. Glenn, M. Hazle, B. M. R                                                                                                    | obinson                                                                                        | <u> </u>                               | <b>.</b>          | ·                | L              |
| 13. TYPE OF REPORT 136. TIME C                                                                                                    | OVERED                                                                                         | 14 DATE OF REPOI                       | AT (Yr. Mo., Day) | 15. PAGE CO      | UNT            |
| Final Report FROM TO                                                                                                    |                                                                                                | 1983 Nove                              | mber              | 134              |                |
| 16 SUPPLEMENTARY NOTATION                                                                                                    |                                                                                                |                                        |                   |                  |                |
| 17. COSATI CODES                                                                                                    | COSATI CODES 18. SUBJECT TERMS (Continue on reverse if necessary and identify by block number) |                                        |                   |                  |                |
| FIELD GROUP SUB GR                                                                                                    | AUTOMATED REQUI                                                                                | REMENTS DEVEL                          | OPMENT SYS        | TEM (ARDS)       |                |
|                                                                                                    | EVTERNAL DOCUMENT                                                                              | NT DEEEDENCES                          |                   |                  | (cont )        |
|                                                                                                    | LATERIAL DOCUM                                                                                 | INT REFERENCES                         |                   |                  |                |
| The Automated Requirements Development System (ARDS) is a set of software tools that<br>supports the requirements development activities for ESD system acquisition programs.<br>ARDS was developed at MITRE under ESD/MITRE Project 5720, Embedded Computer Systems<br>Engineering and Applications. ARDS runs on the MITRE-Bedford UNIX facility and supports<br>documents generated with the WORD-11 and DEC stand-alone word-processing systems. This<br>user's manual is an instructional guide for the use of the Document Analysis capability. |                                                                                                |                                        |                   |                  |                |
| 20 DISTRIBUTION/AVAILABILITY OF ABSTRA                                                                                                    | CT                                                                                             | 21 ABSTRACT SEC                        | URITY CLASSIFI    | CATION           |                |
| UNCLASSIFIED/UNLIMITED 🗌 SAME AS RPT                                                                                                    | DTIC USERS                                                                                     | Unclassifi                             | ed                |                  |                |
| 22. NAME OF RESPONSIBLE INDIVIDUAL                                                                                                    |                                                                                                | 226 TELEPHONE N<br>Include Area Co     | UMBER<br>sde :    | 22c OFFICE SYM   | OL             |
| Susan R. Gilbert                                                                                                    |                                                                                                | (617) 271-                             | 8088              | -                |                |
| DD FORM 1473, 83 APR                                                                                                    | EDITION OF 1 JAN 73                                                                            | SOBSOLETE                              | 117               | CLASSIFIED       |                |
|                                                                                                    |                                                                                                |                                        | SECURI            | TY CLASSIFICATIO | N OF THIS PAGE |

UNCLASSIFIED

# SECURITY CLASSIFICATION OF THIS PAGE

18. (Concluded)

PARAGRAPH CHECKING

UNCLASSIFIED SECURITY CLASSIFICATION OF THIS PAGE

#### ACKNOWLEDGEMENTS

This report has been prepared by The MITRE Corporation under Project 5720, "Computer Systems Engineering Application", Contract F19628-82-C-0001. The contract is sponsored by the Electronic Systems Division, Air Force Systems Command, Hanscom Air Force Base, Massachusetts.

The authors wish to thank Donna M. Jenkins for her support in the typing and editing of this report.

Accession For NTIS GFA&I DTIC TAB Unannounced Justification ... By\_\_\_ Distribution/ Availability Cedes [Avail an\*/or Special Dist

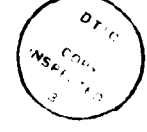

# TABLE OF CONTENTS

A Street Street

| Section |                                            | Page |
|---------|--------------------------------------------|------|
|         | LIST OF ILLUSTRATIONS                      | 7    |
| 1       | INTRODUCTION                               | 9    |
|         | PURPOSE                                    | 9    |
|         | WHAT IS ARDS?                              | 9    |
| 2       | OVERVIEW                                   | 11   |
|         | MODES OF OPERATION                         | 11   |
|         | CAPABILITIES                               | 11   |
|         | Word Check                                 | 11   |
|         | Paragraph Check                            | 11   |
|         | Reference Check                            | 12   |
|         | Table of Contents                          | 12   |
|         | CONCEPT OF DOCUMENT ANALYSIS USE           | 12   |
| 3       | HOW TO USE DOCUMENT ANALYSIS               | 15   |
|         | GETTING A COMPUTER ACCOUNT                 | 15   |
|         | TERMINAL TYPES                             | 15   |
|         | TAILORING A DOCUMENT FOR DOCUMENT ANALYSIS | 15   |
|         | TRANSFERRING DOCUMENTS TO UNIX             | 16   |
|         | LOGGING ON TO THE SYSTEM                   | 16   |
|         | UNIX Timeout                               | 17   |
|         | PREPARING DOCUMENTS FOR DOCUMENT ANALYSIS  | 18   |

3

# TABLE OF CONTENTS (continued)

Section

4

|                                                        | Page |
|--------------------------------------------------------|------|
| EXECUTING DOCUMENT ANALYSIS                            | 19   |
| Batch Document Analysis                                | 19   |
| On-Line Document Analysis                              | 20   |
| LOGGING OFF THE SYSTEM                                 | 20   |
| OBTAINING HARD COPIES                                  | 20   |
| READING YOUR MAIL                                      | 21   |
| REPORTING ERRORS AND SUGGESTIONS                       | 22   |
| ANALYZING CLASSIFIED DOCUMENTS                         | 22   |
| ASSUMPTIONS DOCUMENT ANALYSIS<br>MAKES ABOUT DOCUMENTS | 22   |
| Paragraph Checking                                     | 23   |
| Internal Paragraph Referencing                         | 23   |
| External Referencing                                   | 23   |
| Words                                                  | 24   |
| Location of Words                                      | 25   |
| Acronyms                                               | 25   |
| BATCH DOCUMENT ANALYSIS                                | 26   |
| GETTING STARTED                                        | 26   |
| USING BATCH DOCUMENT ANALYSIS                          | 27   |
| SAMPLE PRODUCTS                                        | 28   |
| LOCATING OTHER WORDS IN YOUR DOCUMENT                  | 28   |
| UPDATING THE PROJECT DICTIONARY                        | 28   |

4

I

# TABLE OF CONTENTS (continued)

| Section    |                                                               | Page |
|------------|---------------------------------------------------------------|------|
| 5          | ON-LINE DOCUMENT ANALYSIS                                     | 29   |
|            | DISPLAY CONVENTIONS                                           | 29   |
|            | INPUT CHARACTER LIMITATION                                    | 30   |
|            | DOCUMENT REPLACEMENT                                          | 30   |
|            | USING ON-LINE DOCUMENT ANALYSIS                               | 36   |
| 6          | DOCUMENT ANALYSIS PRODUCTS                                    | 48   |
|            | BANNERS                                                       | 48   |
|            | TABLE OF CONTENTS                                             | 50   |
|            | PARAGRAPH CHECK                                               | 56   |
|            | REFERENCE CHECK                                               | 58   |
|            | Paragraph References                                          | 58   |
|            | External References                                           | 66   |
|            | WORD CHECK                                                    | 74   |
| APPENDIX A | HOW TO GET THE FINAL WORD-11 DOCUMENT                         | 101  |
| APPENDIX B | PROCEDURES FOR TRANSFERRING WORD-11 DOCUMENTS                 | 103  |
| APPENDIX C | WORD-11 TO UNIX DOCUMENT WORKSHEET                            | 117  |
| APPENDIX D | PROCEDURES FOR TRANSFERRING DEC WS/78<br>OR DECMATE DOCUMENTS | 119  |
| APPENDIX E | DEC WS/78 AND DECMATE CX COMMUNICATIONS<br>CONFIGURATION      | 125  |
| APPENDIX F | DOCUMENT ANALYSIS SUMMARY SHEET                               | 127  |

r,

# TABLE OF CONTENTS (concluded)

| Se | С | t | 1 | 0 | n |  |
|----|---|---|---|---|---|--|
|    |   |   |   |   |   |  |

and the second second second

APPENDIX G DOCUMENT ANALYSIS ERROR AND INFORMATION MESSAGES Page

129

ł

# LIST OF ILLUSTRATIONS

| Figure |                                                         | Page |
|--------|---------------------------------------------------------|------|
| B-1    | WORD-11 Printer Settings<br>for Document Analysis       | 106  |
| D-1    | DECmate/WS-78 Printer Settings<br>for Document Analysis | 121  |

7

1

, F

#### SECTION 1

#### INTRODUCTION

#### PURPOSE

The purpose of the Automated Requirements Development System (ARDS) User's Manual is to acquaint users with the ARDS capabilities and provide sufficient information for them to use ARDS independently.

This volume of the user's manual contains information about the ARDS Document Analysis capabilities. Other ARDS capabilities that support the management of comments on a specification have been developed and can be reviewed in volume 2 of the manual. Capabilities that support the initial generation of a requirements specification are being developed and will be made available in later versions of the system and the manual.

This manual provides a brief overview of the ARDS Document Analysis capabilities and describes how they can be used to support ESD program/project work in sections 1 and 2. Section 3 contains information on how to access Document Analysis and how to use the system. Sections 4 and 5 contain procedures for using batch and on-line Document Analysis, respectively. Section 6 contains a set of the hard copy products.

The ARDS developers are interested in your comments on both the ARDS system and the user's manual. We are also interested in your suggestions for improvement or extension of the capabilities. Please phone any of the authors or send UNIX mail to "ards" (see section 3, REPORTING ERRORS AND SUGGESTIONS).

#### WHAT IS ARDS?

The Automated Requirements Development System is a set of software tools that support the requirements development activities for ESD system acquisition programs.

Much of the requirements related work performed in ESD system acquisition consists of generating, reviewing, revising, and

<sup>1</sup> UNIX is a trademark of Bell Laboratories.

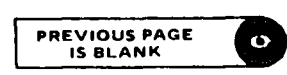

t

analyzing written specifications and other program documents. ARDS provides information to help perform these tasks and capabilities for manipulating digitized documents. It helps improve productivity and produce quality for both engineers and secretaries.

Three major functions are supported by ARDS:

Document Analysis tools include programs to check for spelling and typographical errors; to check paragraph numbering; to generate a table of contents; to check internal paragraph references; and to check external document references. A word ' and locate capability supports analysis of a document for sistency of terminology.

Suffication Generation tools support the initial preparation specification. They consist of a data base of text useful e preparation of specifications and automated aids for ing the tailored text and for generating a draft document.

<u>Specification Review</u> tools support logging, merging, and sorting comments from various agencies to coordinate the review process, including the capability to produce an integrated set of formal comments.

ARDS runs on the MITRE-Bedford UNIX facility. It is accessed through various terminals by cable, phone line or ARPANET connections. Interfaces with the WORD-11 word-processing system and DEC stand-alone word processors allow documents to be moved between them and the MITRE-Bedford UNIX system so that ARDS tools can be used on documents generated and maintained in different systems.

#### SECTION 2

#### OVERVIEW

MODES OF OPERATION

The ARDS Document Analysis capabilities are available in two modes, on-line and batch. The products of the analysis are ssentially the same in the two modes.

The on-line mode offers an easy-to-use display interface for the iser to request an analysis and review the results of the analysis at i VT100 or VT103 terminal. It also automatically prints a complete et of products. It is intended for the local ESD/MITRE user who is not familiar with the UNIX system.

The batch mode offers a simple way of requesting an analysis of document and of getting a hard copy or a file copy of the products. t is intended for use by people who want only hard copy products, who do not have access to a VT100 or VT103 terminal or who are ocated remote from the MITRE-Bedford UNIX computer facility.

#### CAPABILITIES

An overview of the ARDS Document Analysis capabilities is presented in the text that follows:

#### Nord Check

Word Check aids in the detection and the correction of spelling and typographical errors. The Word Check capability of Document inalysis checks all words (spaced symbol groups) in a document. Fords that are not recognized by the dictionary fall into two categories. Some words are listed as possible acronyms. The emainder of the words are listed as doubtful. If a doubtful word is categories, you can include the word in the dictionary.

#### aragraph Check

For documents with numbered paragraphs, Document Analysis can elp you ensure that they are numbered correctly. Document Analysis aragraph Checking will detect any paragraph number that is not in a roper ascending numeric order throughout the document. A listing of hese errors is generated for your review and correction.

#### Reference Check

Document Analysis permits the checking of two types of referencing:

Paragraph references within the document, where one paragraph may refer to another by number.

External references, where the text refers to other relevant documents.

For documents with numbered paragraphs, where one paragraph may reference another by number, Document Analysis can help you ensure that those references are correct. The Document Analysis paragraph reference generates three types of listings:

Wrong references, i.e., to paragraphs that do not exist,

Paragraph references from other paragraphs (this listing is useful when paragraph numbers in the document may be changing), and

Paragraph references to other paragraphs.

If your document lists references to other documents in a defined location (e.g., section 2.0 of a system specification), Document Analysis will check discrepancies in referencing. That is to say, the analysis will determine if there are references in the text which do not appear in the reference list, and vice versa.

#### Table of Contents

فالمتعرب أبلال الملاك المستكلين فالمكلف ومنازلة كالمراد المكرم ومسترجا ومراجع والمتعافلات

For documents with paragraph numbers, Document Analysis will generate a table of contents, listing paragraphs by number, title and page in the document.

#### CONCEPT OF DOCUMENT ANALYSIS USE

The Document Analysis capabilities of ARDS enable both authors and reviewers to check and improve the accuracy and consistency of specifications and other documents. A copy of a document prepared on any one of various local word-processing systems (DEC stand-alone word processors and WORD-11) is transferred to Document Analysis where a set of analyses is done. The results of the analysis, which identify errors and possible errors, are used to edit and correct the document in its home word-processing system. The paragraphs that follow contain a description of how Document Analysis can be applied to the analysis of a document. For the purpose of this discussion, let us assume that the document is a requirements specification generated in WORD-11 and that the document is being analyzed in a batch mode.

When the specification has been entered into WORD-11 and is ready for analysis, the user transfers (copies) the document to the MITRE/UNIX facility. After the document has been transferred, the user logs into a UNIX account and prepares the document for Document Analysis. The user enters the ARDS system and requests that the document be analyzed. In about thirty minutes the user picks up the Document Analysis products from the computer center. The Document Analysis products consist of the following types of reports: Word Check, Paragraph Check, Reference Check, and Table of Contents. Now let us look at how each of these reports can support the analysis and revision of a document.

The Document Analysis word-checking capability aids in the detection and correction of spelling and typographical errors. This capability generates a list of words that are not recognized by the UNIX system dictionary as being correct (doubtful words). The user reviews the ARDS doubtful words location listing, along with a copy of the specification to determine if any of the doubtful words are actually good words. If good words are found, they are marked as such on the doubtful words listing for later inclusion in the dictionary. After reviewing the Word Check reports, the user is ready to update the document and the project dictionary. The document is updated by correcting the misspellings and typographical errors in WORD-11. The user then contacts the ARDS support personnel for a dictionary update so that the next time the document is analyzed by Document Analysis, those words will be recognized as good words.

The alphabetical list of all words in the document is used to detect terminology problems in the document. For example, a search for obsolete words in the list can be performed. If they are found, the location of each occurrence can be obtained as a special product.

When the spelling, typographical, and terminology errors have been resolved, the user is ready to verify the accuracy of the paragraph numbers. This is done by reviewing the paragraph check report. This report indicates which paragraphs are not in the proper ascending number sequence. In addition, the report indicates the page number and line number where the error was found. The user may also want to review the Document Analysis generated Table of Contents to aid in the detection of possible paragraph-numbering

errors. The Paragraph Check report, the Document Analysis generated Table of Contents and a copy of the specification can be used to determine what corrections should be made to the specification in WORD-11.

The Reference Check products aid in the detection of errors associated with paragraph and external references in a specification. Paragraph references are those references made by one paragraph to another paragraph. The Paragraph Reference check report can help the user ensure that there are no references to non-existing paragraphs. This product includes a list of references to paragraphs that do not exist, a list of paragraphs that are referred to by other paragraphs and a list of paragraphs that refer to other paragraphs. These listings are particularly helpful when the document is being revised and paragraphs are added and deleted. External references are other documents, such as military specifications and standards. They are listed in section 2 of the requirements specification. The products indicate which documents in section 2 have not been referenced elsewhere in the specification and should, therefore, be deleted from section 2. In addition, this product lists those documents that have been found in the text but not listed in section 2 and should, therefore, be added to section 2.

And the second second se

The Document Analysis Table of Contents is a product generated from the user's specification text. A review of this product can assist the user in getting a general overview of the document and in determining if paragraphs have been omitted. In addition, the Document Analysis generated Table of Contents can be used to ensure the accuracy of a manually generated Table of Contents. Further, the Document Analysis generated Table of Contents can be included in the specification the user is generating. After the Document Analysis generated Table of Contents has been reviewed, along with the specification, the user should make the appropriate corrections in WORD-11.

Once these corrections, as well as others that might be necessary, have been made in WORD-11 and a next version is ready, the document is analyzed by Document Analysis again to ensure that no new errors have been introduced.

#### SECTION 3

# HOW TO USE DOCUMENT ANALYSIS

#### GETTING A COMPUTER ACCOUNT

The first step for a new Document Analysis user is to get a UNIX account by calling the User Support Center at 617-271-2222.

#### TERMINAL TYPES

The Document Analysis on-line interface is limited to use on the DEC VT100 and VT103 terminals.

The Document Analysis batch capability can be used at any terminal that can access the MITRE-Bedford UNIX facility.

#### TAILORING A DOCUMENT FOR DOCUMENT ANALYSIS

In order to apply Document Analysis to a document, the document must be tailored to adhere to the following characteristics:

Contain no table of contents, requirements verification matrix, list of figures, list of illustrations, etc., if they have numbers that look like paragraph numbers.

Have page numbers that are centered, Arabic numbers containing no special characters. The page numbering allows for figures and tables not included in the document.

Is a single-spaced document with double-spacing between paragraphs.

Document Analysis products, such as the table of contents, can be used as part of you document. If you wish to use the table of contents as part of your document, an analysis must be performed after final editing is completed. WORD-11 users should see appendix A, HOW TO GET THE FINAL WORD-11 DOCUMENT.

#### TRANSFERRING DOCUMENTS TO UNIX

Documents generated in other word-processing systems must be transferred into the UNIX system before the ARDS tools can be used on them. The procedures for transferring documents from WORD-11 and DEC stand-alone word processors are found in appendices B and D, respectively. Transfers from other word-processing systems can be arranged. If you need additional help in transferring your documents, contact the ARDS support personnel at 617-271-7864.

#### LOGGING ON TO THE SYSTEM

Turn the terminal on. On VT100 and VT103 terminals the "ON/OFF" switch is on the back left side. The cursor will appear when the power is on.

Enter a carriage return (indicated by <CR> in these instructions). If the system prompts you as follows with:

MITRE System #?

your response is:

1.

#### 1 <CR>

to select the MITRE-Bedford UNIX Facility.

If the system prompts you with:

Enter MITRENET Service Name

your response is:

#### unix <CR>

to select the MITRE-Bedford UNIX Facility. The system will respond with several information messages, but wait for the login message before entering anything.

When "login:" appears, type in your account name and enter " $\langle CR \rangle$ ". The system will then ask for the password. Enter the password (the password does not show on the screen) and enter " $\langle CR \rangle$ ". If the login or the password is incorrect, the system will repeat the login sequence until you give the correct information. When the login is complete, the system will respond with a message from the computer center. You can enter a command when the prompt (%) appears. UNIX Timeout

If you do not start to login within 30 seconds, the connection will "timeout" issuing the message:

Timeout - Disconnect @(#) gl Disconnection Complete

If "Busy, Wait? nnn" appears, then all ports to the MITRE-Bedford UNIX Facility are busy. "nnn" indicates your position in the queue. If you enter

n <CR>

to indicate that you do not wish to wait, you will get the message:

DISCONNECTED Disconnection Complete

Entering a carriage return after a disconnect will prompt you with:

MITRE System #?

or

Enter MITRENET Service Name

If you wish to wait for a port to free up, enter:

y <CR>

the system will respond with either:

WAITING

which means you will be soon connected or:

Queue full, disconnected

If you wish to terminate the waiting, the break key or attention key can be hit three (3) times slowly followed by a "<CR>" to return to "MITRE System #?". If you are connected to MITRENET, depress the SET-UP key followed by the number "0" to return to the "Enter MITRENET Service Name".

#### PREPARING DOCUMENTS FOR DOCUMENT ANALYSIS

Before a document can be analyzed by ARDS, the document must adhere to the format requirements of Document Analysis. The format requirements, which are met by the document preparation program, "doc.prep", are as follows:

Left margin removed,

k,

Underscored text is changed to Document Analysis pseudo underscoring, i.e., leading "\$#" and ending "#\$".

Removal of control characters, such as, backspaces, tabs, and carriage returns, and

Primary paragraph numbers moved to column one.

The document preparation program, "doc.prep", will generate a copy of your document that will adhere to the Document Analysis format requirements. Prior to executing the program, the user must determine the number of leading blanks (left margin) in the document. The user is now ready to execute the document preparation program. This is done by entering the command:

doc.prep <CR>

You will be prompted with:

ARDS Document Preparation Program Select the code of the word processor from which this document was transferred. w = WORD-11

w = WORD-11
d = DEC Word Processors
n = UNIX nroff
o = Other
Enter here:

Enter the code that represents the word-processing system that was used to prepare your document. If your word-processing system is not represented, enter the letter "o". For users entering "o", your document will be prepared using a general preparation program. You will find that titles in the table of contents generated from documents prepared in this way are limited to one line. The user will be given the option to continue with the preparation or terminate the document preparation program.

If the word processor that was used to generate your document was represented by "o" and you decide to continue, you will be prompted with:

Enter the name of your word processor.

After the word processor has been identified, you will be asked to enter the name of your document file. When prompted with:

#### Enter the name of the document file:

enter the name of your document file. The output of the document preparation program is the name entered plus the characters "ards". This file is used as input to batch or on-line Document Analysis.

You will also be asked to enter the left margin setting of your document. If you do not know the left margin setting, you should terminate the program. Once the left margin setting has been determined, you can execute "doc.prep" again.

#### EXECUTING DOCUMENT ANALYSIS

Document Analysis can be executed in two modes: batch and on-line. The text below describes how to execute each mode:

#### Batch Document Analysis

An analysis of a document in your account can be done via batch Document Analysis from any UNIX terminal. This is done by entering the command:

#### batch.ards <CR>

Section 4 of this manual gives a detailed description of this command. Section 6 of this manual contains examples of the Document Analysis products.

# On-Line Document Analysis

An analysis of a document in your account can be done via on-line Document Analysis if you have VT100 or VT103 terminal. This is done by entering the command:

#### ards <CR>

Once in ARDS you are requested to enter:

d <CR>

for the ARDS Document Analysis Options Display. This is the display that takes you to the different capabilities of Document Analysis, such as, Word Check, Paragraph Check, Reference Check, and Table of Contents. Section 5 contains prints of some of the displays you will encounter using on-line Document Analysis. Section 6 of this manual contains examples of the Document Analysis products.

When you have finished using Document Analysis, you enter:

o <CR>

to return to the ARDS Main Menu and then enter:

#### e <CR>

to exit ARDS.

LOGGING OFF THE SYSTEM

When you have finished using Document Analysis, you log out of the UNIX system by entering:

logout <CR>

#### OBTAINING HARD COPIES

You will normally get a set of printouts when you analyze a document in Document Analysis. You can also request printouts by entering the "p" option at different places in on-line Document Analysis. Hard copies can be picked up at the MITRE-Bedford Computer Center approximately thirty minutes after they are requested. The printout will contain an ARDS banner followed by the Document Analysis products. The ARDS banner will indicate the

account in which the document was analyzed, the project charged, the name of the document analyzed, and the date and time the document was analyzed.

#### READING YOUR MAIL

After the analysis of a document is completed, you will receive mail indicating when and where the Document Analysis products can be secured. When you have mail, the UNIX "mail" program will prompt you with:

You have mail.

To read your mail, enter:

mail <CR>

The "mail" program will prompt you with lines similar to:

/usr/spool/mail/ards 1 message 1 new >N 1 ards Tues May 3 12:02 10/240 &

NOTE: Some accounts may have been setup to execute the mail command during the logging in process. If your account has been setup this way, you will receive the lines above without entering the mail command.

To read the mail, enter:

t <CR>

Your mail will be displayed at your terminal. When prompted again with "&", enter:

d [message number] <CR>

to delete the mail you have just read. To exit the "mail" program, enter:

q <CR>

#### REPORTING ERRORS AND SUGGESTIONS

The ARDS user can report any errors and make any suggestions regarding Document Analysis via the UNIX "mail" program. To send "mail" to the ARDS support group, enter:

mail ards <CR>

When prompted with:

Subject:

enter:

#### document analysis <CR>

Now enter your message (error or suggestion). To terminate the mail program and send the "mail" to the ARDS support group, enter:

#### <CTRL> d

(The symbol, <CTRL>, means to hold the "CTRL" key while entering the letter that follows.) You will be prompted with:

EOT

This indicates that the end-of-text has been detected. You are now ready to enter your next UNIX command.

#### ANALYZING CLASSIFIED DOCUMENTS

Classified documents can be analyzed at the ARDS Computer Facility during normal working hours. The current transfer medium for classified documents are nine-track, magnetic tape and DEC stand-alone word processors. Procedures for transferring documents from other word processors will be defined as needed. You should contact the ARDS support personnel for classified analyses far enough in advance to ensure proper planning for your word processor and the scheduling of computer time. The ARDS support personnel can be reached at 617-271-7864.

#### ASSUMPTIONS DOCUMENT ANALYSIS MAKES ABOUT DOCUMENTS

When you review your Document Analysis products, you may find unexpected results. These are often caused by differences between the actual content or format of the analyzed document and what Document Analysis expects. The following paragraphs indicate assumptions that Document Analysis makes about the document.

#### Paragraph Checking

The following assumptions are made about the paragraphs and paragraph numbers in the document being checked:

A string of characters is recognized as a paragraph number if it consists of digits and periods only, if it has at least one digit and one period, and if there are no more than two consecutive digits.

The following are examples of paragraph numbers: 2.0, 1., 4.13.8. The following are examples of unacceptable paragraph numbers: 6.2.a, 4.128.

A paragraph number that identifies a paragraph begins in the leftmost column of text.

A paragraph is preceded by at least one blank line in the text.

#### Internal Paragraph Referencing

A string of characters is recognized as a paragraph number if it consists of digits and periods only, if it has at least one digit and one period, and if there are not more than two consecutive digits.

If figure and table numbers have the same form as paragraph numbers, then references to them may be interpreted as references to paragraph numbers. However, references to figures or tables having the same number as the paragraph in which the references occur are ignored.

#### External Referencing

a state a source of

Document references in the text of a document are located by searching for known document prefixes. The following list of prefixes, which can be extended at user request, is used:

| AFM    | DOD   |
|--------|-------|
| AFR    | Τ.Ο   |
| FED    | DCAC  |
| MIL    | ANSIX |
| AFSC   | JANAP |
| DIAM   | GA    |
| RADC   | FIPS  |
| SDSP   | STDN  |
| AFNAG  | MM    |
| NORAD  | JSC   |
| NORADM | ME    |
| NORADR | EIA   |
| NACSEM |       |

A document reference in the list (of applicable documents, section 2, of a Type A Specification) with a letter suffix is considered to match a reference in the text without a letter suffix, but otherwise the same.

#### Words

A Design of the second second s

A word is a string of one or more alphanumeric characters enclosed at each end by one or more non-alphanumeric characters. The exceptions are: a period (.) and an apostrophe (`) which do not define the end of a word if followed by an alphanumeric character. A word that starts with a digit is not included in the word list.

The following are examples of words: line, name.version, user's.

The following are examples of word rejects: 124, 3.1.3, 300KB.

When Document Analysis is searching for words in the text of a document, hyphens at the end of a line of text are removed and the character string at the end of one line is pushed together with the character string at the beginning of the next line to form a single word. If a hyphen in a hyphenated word, such as, "on-line" occurs at the end of the line, it will be mistaken for an end of the line hyphen and removed. As a result, the word listed will be "online" instead of "on-line". Unusual results occur when words in tabular materials are hyphenated; information from different columns will be joined.

The lower case and initial capital versions of a word are considered to be two different words in the word list.

# Location of Words

When a hyphenated word is split at the end of a line at a hyphen and the hyphen is removed to form a word, as explained above, the line of text shown in the "locate" printout will be the line on which the last part of word occurs.

#### Acronyms

An acronym is a word that consists of two or more characters and that begins with a capital letter and ends with one of the following: a capital letter, or a capital letter followed by "s", or "'s" or a number.

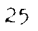

#### SECTION 4

#### BATCH DOCUMENT ANALYSIS

#### GETTING STARTED

If you are an experienced UNIX user, you should go to the paragraph, USING BATCH DOCUMENT ANALYSIS.

Prior to executing the batch mode of Document Analysis command, you need to know your full pathname. You can determine the full pathname of the document by entering the command:

pwd <CR>

Your current pathname will be printed, for example:

# /ul/ards

The results of the "pwd" command plus a "/" and your document name is the full-path name of your document. If the document name is "testards", the full-path name of your document will be:

#### /ul/ards/testards

When you enter the "batch.ards" command, the system will respond with:

Enter the full-path name of your document:

After executing the batch Document Analysis command, you will see on the screen a "%" prompt. You can now logout of UNIX by entering:

# logout <CR>

After about thirty minutes, log into the UNIX account again. If the Document Analysis has been completed, you will receive a UNIX system message indicating that you have mail. To read the mail, see section 3, READING YOUR MAIL.

USING BATCH DOCUMENT ANALYSIS

You can request an analysis of your document from any UNIX terminal by executing the command:

batch.ards <CR>

The system will respond with:

Enter the full-path name of your document:

NOTE: Only document files in your current login account may be analyzed.

When prompted with:

- p = Print the products
- s = Store the products in a file
- b = Both of the above

Enter p, s or b for the desired output mode:

select the desired output mode. If you select the "p" option, the Document Analysis products can be picked up at the Bedford Computer Center. The Document Analysis products can be printed at any hard copy terminal if the "s" option is selected. The name of the file in which the products are stored will be the name of your document file plus the characters "all".

After you have selected the output mode, the analysis is begun and you can execute other UNIX commands as soon as you get the prompt (%).

The time that the analysis takes depends on the size of your document and the load on the UNIX system. You will receive mail via the UNIX mail system when the analysis has been completed.

To minimize computer costs, you should remove unnecessary files. If the document was not generated in UNIX, the file containing the document and the file containing the products should be deleted. The results of "doc.prep" should remain in your account until you are sure that you do not want any other listings from that document.

#### SAMPLE PRODUCTS

A PARTY AND A PARTY AND A PARTY AND A PARTY AND A PARTY AND A PARTY AND A PARTY AND A PARTY AND A PARTY AND A P

2

The products below are generated via batch Document Analysis. An example of each product is found on the pages indicated.

| TABLE OF CONTENTS                     | 51 |
|---------------------------------------|----|
| PARAGRAPH CHECK                       |    |
| Paragraphs Not in Correct Ascending   |    |
| Numeric Sequence                      | 57 |
| PARAGRAPH REFERENCING                 |    |
| Refers 10                             | 59 |
| Referred TO BY                        | 62 |
| References To Non-existing Paragraphs | 65 |
| EXTERNAL REFERENCING                  |    |
| Discrepant References                 | 67 |
| All External References               | 68 |
| WORD CHECK                            |    |
| Word List                             | 75 |
| Acronym Check                         | 85 |
| Doubtful Words List                   | 92 |
| Doubtful Word Locations               | 95 |

#### LOCATING OTHER WORDS IN YOUR DOCUMENT

On occasion you may wish to locate various words in your document. Any word on the ARDS WORD LIST can be located in your document by contacting the ARDS support personnel at 617-271-7864. The output looks similar to the ARDS DOUBTFUL WORD LOCATIONS listing on pure 95.

#### UPDATING THE PROJECT DICTIONARY

Occasionally good words will be included on the ARDS DOUBTFUL WORDS listing. The good words on this listing can be added to your project dictionary. If you plan to perform an analysis on future versions of your document, the project dictionary should be updated. To update your project dictionary, contact the ARDS support personnel at 617-271-7864.

#### SECTION 5

#### ON-LINE DOCUMENT ANALYSIS

This section of the manual describes the on-line interface of Document Analysis. In this section, you will find the characteristics of the on-line interface and prints of some of the displays you will encounter. You will also find the results of selecting various options shown in the displays.

The on-line interface is intended for the local ESD/MITRE user who is not familiar with the UNIX system. The on-line interface can provide help at any point by entering:

h <CR>

In addition to reviewing hard copies of the Document Analysis products, the on-line Document Analysis user can review these products on-line. The on-line interface also provides for the updating of your project dictionary.

#### DISPLAY CONVENTIONS

Ŀ

The on-line interface has been designed for easy use by people who are not familiar with UNIX. The following formatting conventions have been used in its design to improve usability:

The display label (usually the series of option letters entered to get you to a display) is displayed in the top, left-hand corner of the screen.

The name of the document selected for review is displayed to the right of the display label.

Instructions for data entry or option selection are in the bottom lines of the display.

Error messages will appear in the line before the instructions.

Information messages will appear on the line before error messages.

A beep is sounded when a display output has been completed and the system is ready for user input.

#### INPUT CHARACTER LIMITATION

The following special characters cannot be used in any input to the system through the Document Analysis on-line interface:

\* & () [] ? @ | ^ ; < > - n : #

Therefore, the names and titles of documents that you supply when you are loading a document into Document Analysis must not contain any of these above characters.

#### DOCUMENT REPLACEMENT

If a document being loaded is assigned the same "name.version" as a previously loaded document, then the previously loaded document and all Document Analysis products associated with it are destroyed.

#### USING ON-LINE DOCUMENT ANALYSIS

You can request an analysis of your document from a VT100 or VT103 terminal by executing the command:

#### ards <CR>

The display on page 31 will be shown. The remainder of this section contains prints of some of the displays you will encounter in the on-line interface and the results of selecting the various options shown.

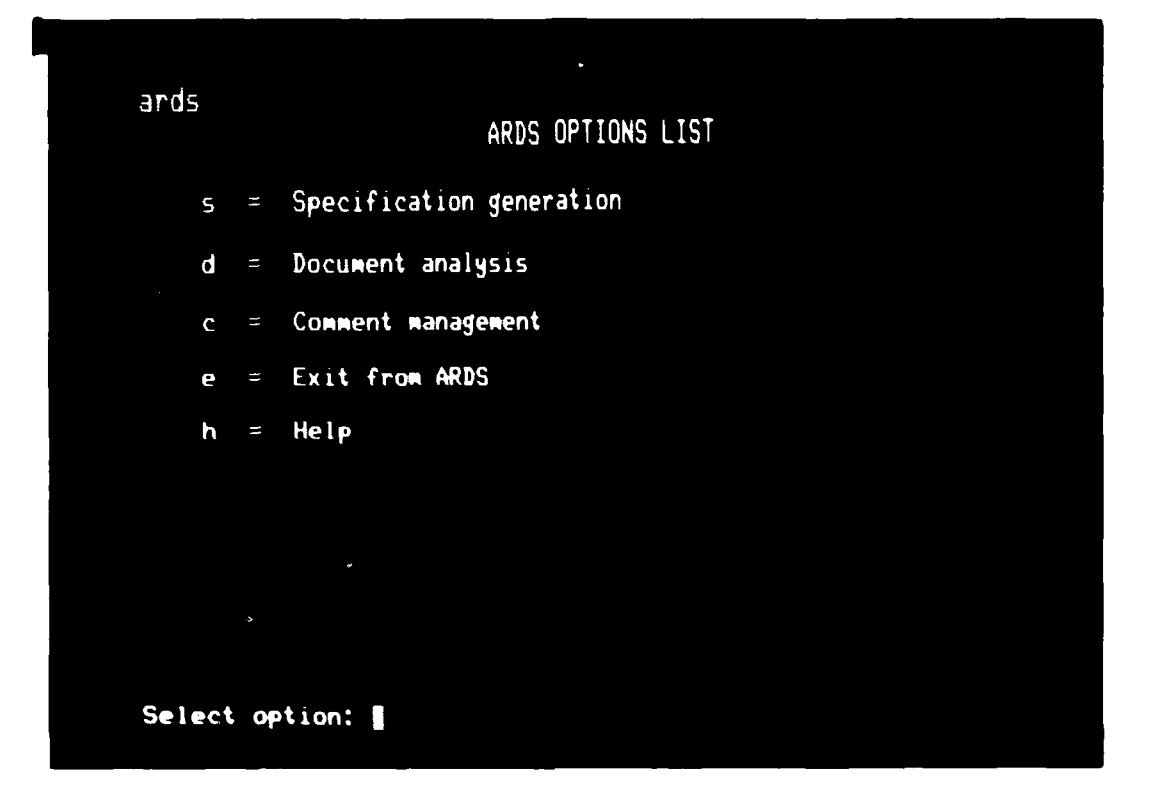

# INPUT

# SAMPLE DISPLAY

1

đ

page 32

| 0 | spad | <b>b.</b> o | .2<br>ARDS OPTIONS                                           |
|---|------|-------------|--------------------------------------------------------------|
|   | d    | 11          | Document management (loading, analysis, selection, deletion) |
|   | W    | =           | Word check for typos, spelling errors                        |
|   | P    | Ξ           | Paragraph check for misnumbering, format errors              |
|   | ٢    | =           | Reference check, paragraphs and external                     |
|   | t    | . 11        | Table of contents                                            |
|   | h    | н           | Helpful explanation of ARDS capabilities                     |
|   | С    | н           | Command entry                                                |
|   | е    | Ξ           | Exit from ARDS                                               |
|   |      |             |                                                              |
|   |      |             |                                                              |

Select option:

Ŗ

| INPUT | SAMPLE DISPLAY |
|-------|----------------|
| d     | page 33        |
| w     | 38             |
| р     | 39             |
| r     | 40             |
| t     | 45             |
| h     | 46             |
| c     | 47             |
|       | OPERATION      |
| e     | Exit from ARDS |

Document Analysis

f

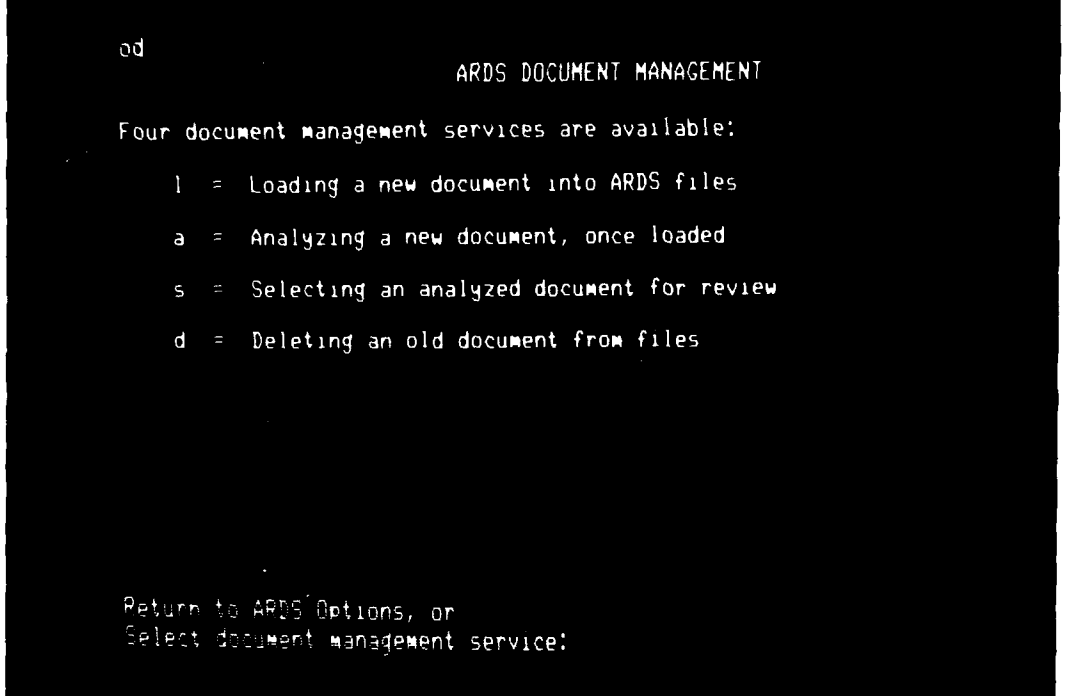

| INPUT  | SAMPLE | DISPLAY |
|--------|--------|---------|
| 1      | page   | 34      |
| а      |        | 35      |
| 8      | :      | 36      |
| đ      | :      | 37      |
| RETURN | 3      | 32      |

ARDS DOCUMENT 19401NG Confirm Specification, or you may enter a code to request that any item be changed in insmet dia date, etc.". UNIX source file: ful/spadoc/ards/spadb.o.2 ARDS document record Name1 - spadb.o Version: 2 Date: - 6/1/81 Title: - Preliminary Performance And Design Requirements For The USAF Space Defense Operations Center Basic Alternative

```
Peturn to Colument Management, on
Brief o to confirm, or other code to change? document specification:
```

| INPUT  | OPERATION                          |
|--------|------------------------------------|
| n      | Permits changing of document name  |
| v      | Permits changing of version number |
| đ      | Permits changing of document date  |
| t      | Permits changing of document title |
| c      | Confirms document specification    |
|        | SAMPLE DISPLAY                     |
| RETURN | page 33                            |
## ARDS DOCUMENT ANALYSIS Implementation Document spadb.o.2 has been loaded and is available for analysis. spadb.o.2; Loaded Mon Jun 1 11:27:21 EDT 1991 Name.Version: Date: Title: 6/1/81 Preliminary Performance And Design Requirements For The USAF Space Defense Operations Center Basic Alternative Based on the document size of 184 pages, the computer charge for ARDS analysis will be approximately \$111 during daylight hours, and \$24 to do the same job at night (login after 5 pm). Indicate when you want to implement document analysis. Immediately n = Nighttime = Defer document analysis indefinitely Cancel document analysis and delete document Select desired analysis implementation:

OPERATION INPUT Implements the analysis of i specified document immediately Implements the analysis of n specified document after normal work hours Defers the analysis of specified d document indefinitely Cancels the analysis of the x specified document; deletes specified document SAMPLE DISPLAY page 33 RETURN

35

i

| Currently sele | cted document is                                                                                                    |                        |
|----------------|----------------------------------------------------------------------------------------------------|------------------------|
| Name.Version:  | spadb.o.2; Loaded Tue Mar                                                                                                    | r 31 10:14:36 EST 1981 |
| Title:         | 2728781<br>Preliminary Performance And Design Requirements For The<br>USAF Space Defense Operations Center Basic Alternative |                        |
| Stored documen | ts include                                                                                                    |                        |
| spadb o 2      |                                                                                                    |                        |
| 5600.0.2       |                                                                                                    |                        |
|                |                                                                                                    |                        |

Enter name.version of selected new document here:

## INPUT

ŀ

6

Land L

ALL AND

and the second second second second second second second second second second second second second second secon

## **OPERATION**

name.version

Selects specified document for analysis

## SAMPLE DISPLAY

RETURN

page 33

ARDS DOCUMENT DELETION Document Choice

Stored documents include

ਰਗੋਰੋ

To delete a document from ARDS files requires two steps:

(1) Enter here the document name.

(2) You will then review the full document specification and be asked to confirm deletion.

Peturn to Document Management, or Enter name.version of document to be deleted:

OPERATION

name.version

SAMPLE DISPLAY

Indicates the document to be deleted

RETURN

INPUT

page 33

ow spadb.o.2
 ARDS WORD CHECK
A word check for this document has been completed.
Summarized results show:
5544 different words, including
5055 recognized words, probably correct
117 doubtful words, possibly wrong
372 acronyms, recognized or doubtful
To review these words, select desired category:
 r = Recognized words
 d = Doubtful words
 a = Acronyms
 p = Printout list of all words

Return to ARDS Options, or
Select category for word check:

INPUT

## OPERATION

| r | Permits on-line review of recognized words                                                                          |
|---|----------------------------------------------------------------------------------------------------|
| d | Permits on-line review of doubtful<br>words. Subsequent operations permits<br>the update of the project dictionary. |
| a | Permits on-line review of acronyms                                                                                  |
| р | 75 80 85 92                                                                                                    |

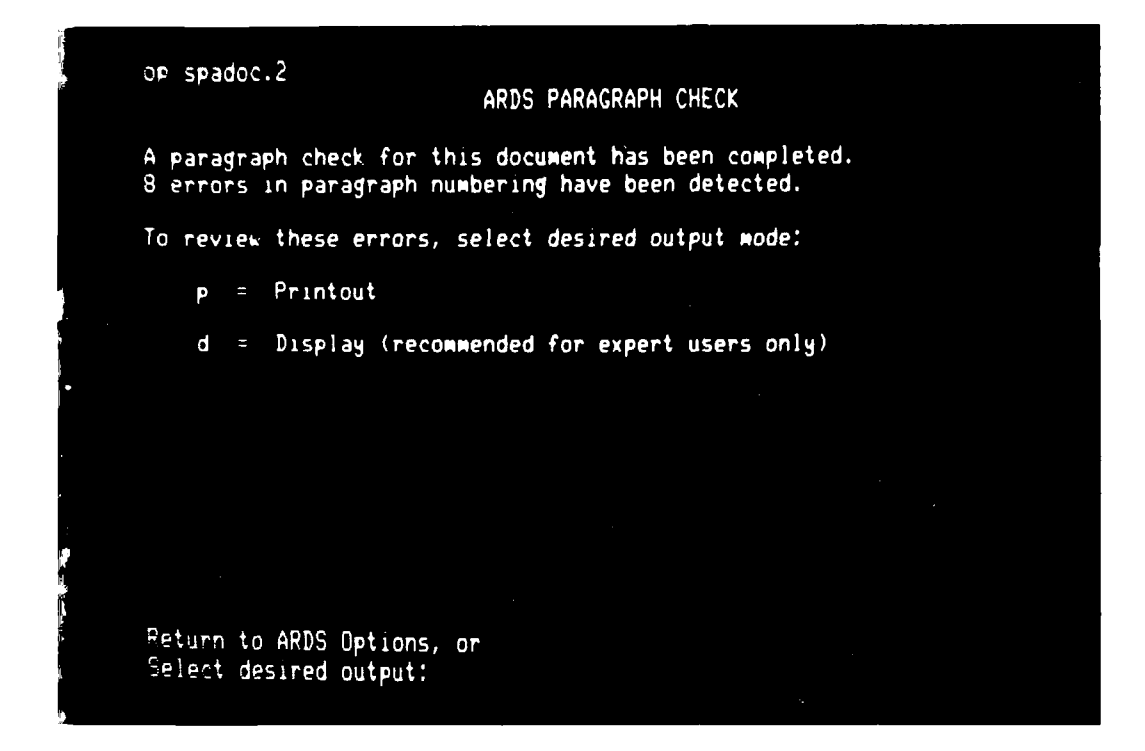

| INPUT | SAMPLE PRINTOUT                         |
|-------|-----------------------------------------|
| р     | page 57                                 |
|       | OPERATION                               |
| đ     | Permits on-line review of the paragraph |

numbering errors.

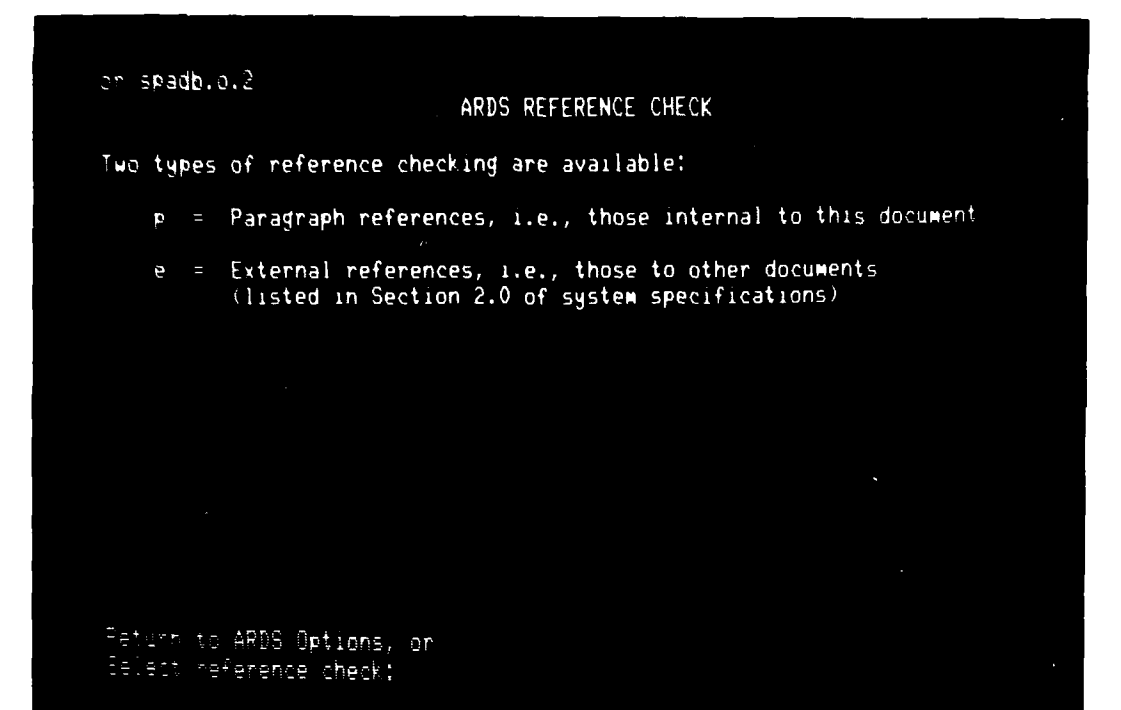

| INPUT  | SAMPLE DISPLAY |
|--------|----------------|
| р      | page 41        |
| e      | 42             |
| RETURN | 32             |

cre seadb.d.2

ARDS REFERENCE CHECK Paragraph Referencing

A check of internal paragraph referencing in this document has been completed.

Three lists are available. You can select a particular list for review. or choose to print all three.

- w = Wrong paragraph references
- by = paragraphs referred to BY others
- to a paragraphs that refer TO others
- e = Printout of all three

Parlinn to Pafananca Checky on Devect samagnach referencing output?

| INPUT  | OPERATION                                                     |
|--------|---------------------------------------------------------------|
| w      | Permits on-line review of wrong paragraph references.         |
| ру     | Permits on-line review of paragraphs referred TO BY others.   |
| to     | Permits on-line review of paragraph<br>that refers TO others. |
|        | SAMPLE PRINTOUTS                                              |
| р      | page 59                                                       |
| RETURN | 40                                                            |

41

•

| 0.5 2 <b>0</b>   | 33D              | ARDS REFERENCE CHECK<br>External Referencing                                                                                     |
|------------------|------------------|----------------------------------------------------------------------------------------------------|
| A chec<br>Two ou | k of<br>tput     | f external references in this document has been completed.<br>Is are available:                                                  |
| 3                |                  | All references, in the reference list and in the text                                                                            |
| đ                |                  | Discrepant references only, i.e., those where a reference<br>in the text does not appear in the reference list,<br>or vice versa |
|                  |                  |                                                                                                    |
| Ref car          | 1.<br>1.1<br>1.1 | Reference Check, or<br>terral referencing output:                                                                                |

| INPUT  | SAMPL | SAMPLE DISPLAY |  |
|--------|-------|----------------|--|
| a      | page  | 43             |  |
| d      |       | 44             |  |
| RETURN |       | 40             |  |

chea spadb.o.2

ARDS EXTERNAL REFERENCING All External References

153 external references have been found in this document including:

39 in the reference list, and 114 in the text

To review all references, listed by location in the document, request printout.

Period to External Referencing, on Pried sufficients.ttl

INPUT

RETURN

SAMPLE DISPLAY page 42 SAMPLE PRINTOUT

page 66

Р

ŧ

```
area smadb.o.2
ARDS EXTERNAL REFERENCING
Discrepant References
ARDS external referencing have been detected, including:
10 in the reference list, but not in the text
24 in the text, but not in the reference list
To review these discrepancies, listed alphabetically by reference name,
select desired output mode:
p = Printout
d = Display (recommended for expert users only)
```

```
Feturn to External Referencing, or 
Feture desired output:
```

ومستقوره والمتكر والمناقعة والمستعرب والمتكر المراد المتكري

a service and the service of the service of the ser

| INPUT  | SAMPLE DISPLAY                                            |
|--------|-----------------------------------------------------------|
| RETURN | page 42                                                   |
|        | SAMPLE PRINTOUT                                           |
| р      | page 66                                                   |
|        | OPERATION                                                 |
| d      | Permits on-line review of discrepant external references. |

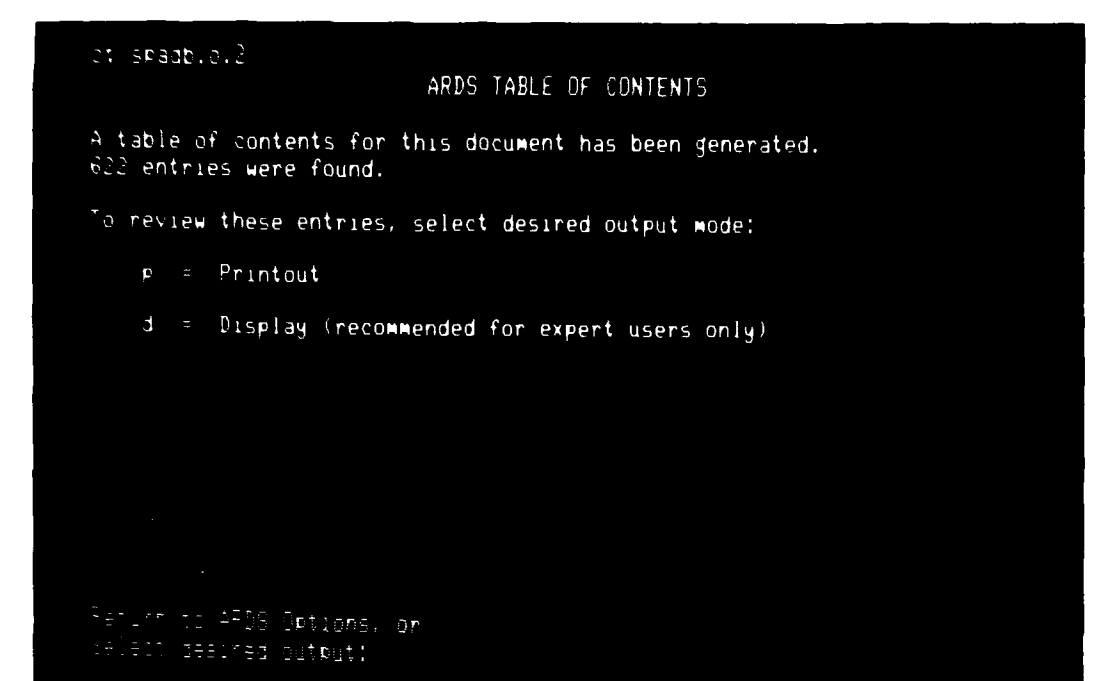

| INPUT  | SAMPLE DISPLAY                                  |
|--------|-------------------------------------------------|
| RETURN | page 32                                         |
|        | SAMPLE PRINTOUT                                 |
| р      | page 50                                         |
|        | OPERATION                                       |
| d      | permits on-line review of the table of contents |

ŧ

## ARDS OPTIONS

The display of ARDS options is the home base to which you can return from any step in a transaction sequence. You can always return to Options by entering an "o" (but without the quotation marks).

At any step in a transaction sequence you can also enter an "h" to request help pertinent to that particular transaction. A help display is a simple digression. Any entry will return you to the display you just left. In this case you will return to the ARDS Options display.

If you want a helpful explanation for a specific option, return to the Options display, and then enter an option code followed by "h": "dh" for an explanation of document management, "wh" for an explanation of word check, etc.

Return:

والقريبة فالمربية فالمراجع المراجعة والمتعادين وركس الماكر فلارتكاء

Contraction of the second second

oh

INPUT

OPERATION

RETURN

Return to Previous Display

46

HELP

| lede +       | Qualifier    |                                              |
|--------------|--------------|----------------------------------------------|
| đs           | name.version | selects new document for review              |
| 4            | P            | prints all words in document                 |
| wr           | P            | prints recognized words                      |
| ыd           | p or d       | doubtful words                               |
| w B          | p or d       | possible acronyms (not yet implemented       |
| ⊌dla         | p or d       | locations of all doubtful words              |
| alp          | p or d       | locations of bad doubtful words              |
| wdls         | pord         | locations of selected douhtful words         |
| p<br>Q       | p or d       | paragraph numbering errors                   |
| °PW          | b to a       | wrong paragraph references                   |
| reby         | b no a       | paragraphs referred to BY others             |
| 1∎10         | r or d       | paragraphs that refer TO others              |
| с <b>с</b>   | C            | prints all three paragraph referencing lists |
| °€≞          | Ξ            | prints all external references               |
| 1 <b>- 1</b> | E pe d       | discrepancies in external referencing        |
|              | E IF J       | table of contents                            |

| INPUT           | SAMPLE DISPLAY  |
|-----------------|-----------------|
| ds name.version | page 47         |
|                 | SAMPLE PRINTOUT |
| wp              | <b>page</b> 75  |
| wrp             | 80              |
| wdp             | 92              |
| wap             | 85              |
| wdlap           | 95              |
| wdlbp           | 95              |
| wdlsp           | 95              |
| PP              | 57              |
| rpwp            | 65              |
| rpbyp           | 62              |
| rptop           | 59              |
| rpp             | 59,62,65        |
| reap            | 68              |
| redp            | 67              |
| tp              | 51              |

í

## SECTION 6

## DOCUMENT ANALYSIS PRODUCTS

This section contains examples of the products generated by Document Analysis. The examples were generated using a preliminary version of the SPADOC Type A system specification.

## BANNERS

The first page of the Document Analysis products is a banner page. The banner page indicates the account in which the analysis was performed and the project to which the computer time was charged. In addition, the banner page also indicates the name of the document analyzed, the date the document was last modified, and the name and date the product file was generated.

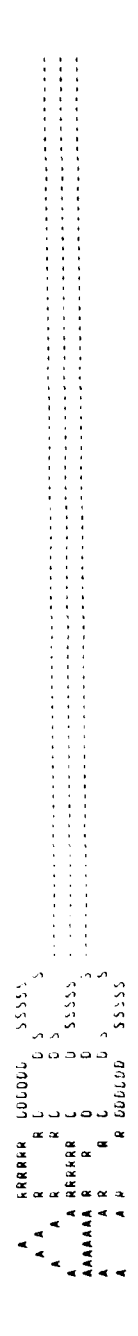

| \$<br>\$<br>\$<br>\$<br>\$<br>\$<br>\$<br>\$<br>\$<br>\$<br>\$<br>\$<br>\$<br>\$<br>\$<br>\$<br>\$<br>\$<br>\$                                                                                                    |      |
|----------------------------------------------------------------------------------------------------|------|
| رد ردد <b>ر</b>                                                                                                    |      |
| <u> </u>                                                                                                    |      |
| *<br>\$<br>\$<br>\$<br>\$<br>\$<br>\$<br>\$<br>\$<br>\$<br>\$<br>\$<br>\$<br>\$<br>\$<br>\$<br>\$<br>\$<br>\$<br>\$                                                                                                    |      |
| بر<br>بر بر بر<br>بر                                                                                                    |      |
|                                                                                                    |      |
|                                                                                                    |      |
| <br>                                                                                                    | :    |
|                                                                                                    |      |
| 1 X X                                                                                                    |      |
| د د د د د د                                                                                                    | زرد  |
| ، د د د د ن<br>ر ب د د د ن<br>ر ب د<br>ر ب د<br>ر ب د<br>ر ب د<br>ر ب د<br>ر ب د<br>ر ب د<br>ر ب د<br>ر ب د د د د<br>ر ب د د د د د<br>ر ب د د د د د<br>ر ب د د د د د<br>ر ب د<br>ر ب د<br>ر ب د<br>ر ب د<br>ر ب د<br>ر ب د<br>ر ب د<br>ر ب د<br>ر ب د<br>ر ب د<br>ر ب د<br>ر ب د<br>ر ب د<br>ر ب د<br>ر ب د<br>ر ب د<br>ر ب د<br>ر ب د<br>ر ب د<br>ر ب د<br>ر ب د<br>ر ب د<br>ر ب د<br>ر ب د<br>ر ب د<br>ر ب د<br>ر ب د<br>ر ب د<br>ر ب د<br>ر ب د<br>ر ب د ر ب د<br>ر ب د ر ب د<br>ر ب د<br>ر ب د<br>ر ب د<br>ر ب د<br>ر ب د ر ب د<br>ر ب د<br>ر ب د<br>ر ب د<br>ر ب د<br>ر ب د ر ب د<br>ر ب د<br>ر ب د ر ب د<br>ر ب د<br>ر ب د ر ب د<br>ر ب د<br>ر ب د ر ب د<br>ر ب د ر ب د<br>ر ب د<br>ر ب د<br>ر ب د<br>ر ب د<br>ر ب د<br>ر ب د ر ب د<br>ر ب د<br>ر ب د<br>ر ب د ر ب د<br>ر ب د<br>ر ب د ر ب د<br>ر ب د<br>ر ب د ر ب د<br>ر ب د ر ب د ر ب د<br>ر ب د ر ب د ر ب د ر ب د ر ب د ر ب د ر ب د<br>ر ب د ر ب د ر م م د ر ب د ر ب د ر ب د ر ب د ر ب د ر ب | ככר  |
| ు పరిపతిత<br>లి<br>లి<br>లి పిరిపతిత                                                                                                    | 2000 |
|                                                                                                    |      |

User Account (prg

Project Charged £720

Document File: Jub/Jong-aros stant-ora Gate: J. May 1944 - 1146 - 11 - 10 Gate:

Product File. / utroprovards/stadb.c..call Analysis Late. / May lori "1ML i. 59

•

## TABLE OF CONTENTS

The Document Analysis generated Table of Contents lists the paragraphs by number and title. If page numbers were properly defined in your document, the Table of Contents will also contain page numbers. Otherwise, the number "1" is used as a page number throughout the Table of Contents. The first five pages of SPADOC table of contents begins on the next page. May . 11 56 1985 - rub, Mariards, space .c. .

## ARUS TABLE UF CONTENTS

[ 3684

Fage

Current litting of numbered paragraphi. Paragraphic litting of numbered paragraphi. Paragraphic litting litting litt

Md The Pain display with the pain with the pain with internation of the state of A control of the state of the state of Ş

22225

00000000

 $\frac{1}{2}$ 

\*  · . ·

## My 1. V. Jahl Juh an articinganic Feguriements L. L. L. Ways an Upport Berrow L. L. L. Ways and Johom L. L. L. Ways and Johom L. L. L. Ways and Johom L. L. L. Ways and Johom L. L. L. Mantheater L. L. L. Martinal Theorem L. L. Martinal Theorem L. L. Corrective Martenator Theorem L. L. Corrective Martenator Theorem L. L. Corrective Martenator Theorem L. L. Corrective Martenator Theorem L. L. Corrective Martenator Theorem L. Martinal Theorem L. L. Corrective Martenator Theorem L. L. Corrective Martenator Theorem L. L. Corrective Martenator Theorem L. L. Corrective Martenator Theorem L. L. Corrective Martenator Theorem L. Martinal Theorem L. L. Corrective Martenator Theorem L. L. Corrective Martenator Theorem L. L. Corrective Martenator Theorem L. L. Corrective Martenator Theorem L. Martinal Theorem L. L. Corrective Martenator Theorem L. L. Corrective Martenator Theorem L. Martinal Theorem L. Martenator Theorem L. Martenator Theorem L. Martenat

53

. 2.

|                                   | - Αφάλαφηδοφοφοφοφοφοφοφού της -<br>4 4 4 ηληγηθοφοφονηγης αγγητικής του                                                                                                    | and an an an an an an an an an an an an an                                                                                                    |
|-----------------------------------|----------------------------------------------------------------------------------------------------|----------------------------------------------------------------------------------------------------|
| ५ अ <b>६</b> वत                   | ບູດ<br>- ປິນດ<br>- ເ<br>ເ<br>ເ<br>ເ<br>- ເ<br>- ເ<br>- ເ<br>- ເ<br>- ເ<br>- ເ<br>- ເ<br>-                                                                                                    |                                                                                                    |
| 1.4( ]9#] - w5 Mirsards≤spadb.0.2 | Training and 'mulation Requirements<br>Simulation Requirements buport Requirements<br>at Forcessing and Display Functional Area<br>Mutomatic Data Processing functional Area<br>Mutomatic Data Processing functional Area<br>Processing Group<br>2 Display Group<br>2 Display Group<br>2 Display Group<br>2 Display Group<br>2 Display Group<br>2 Display Group<br>2 Display Group<br>2 Display Group<br>2 Display Group<br>2 Display Group<br>2 Display Group<br>2 Display Group<br>2 Display Group<br>2 Display Provening Angle<br>2 Display Prove<br>2 Display Prove<br>2 Display Hopfilty (Jarity<br>2 Display Hopfilty (Jarity<br>2 Display (Jarity<br>2 Display Hopfilty (Jarity<br>2 Di | ng Angle<br>3. Grapheral Curveb<br>3. Computer Toperator Lations<br>3. Computer Toperator Lations<br>3.4 Lines Toperator<br>1. Provide Cata Processing Cupport<br>1. Provide Cata Processing Cupport<br>1. Provide Cata Processing Cupport<br>1. Provide Cata Frocking Mone<br>1. Strend Strends<br>1. Strend Strends<br>1. Strends Computation<br>1. Strends Computation<br>1. Strends Computation<br>2. Computation<br>2. Sevend Strends<br>2. Computation<br>2. Strends Computation<br>2. Strends Computation<br>3. Strends Computation<br>3. Strends Computation<br>3. Strends Computation<br>3. Strends Computation<br>3. Strends Computation<br>3. Strends Computation<br>3. Strends Computation<br>3. Strends Computation<br>3. Strends Computation |
| 4ay 711                           |                                                                                                    |                                                                                                    |

## PARAGRAPH CHECK

For documents with numbered paragraphs, the Document Analysis generated Paragraph Check lists paragraphs that are not in correct ascending numeric sequence. To assist you in finding the paragraph(s) in error, this listing indicates the line number, the page number, and the actual line that is in error. Apr 2 Joint Jun Correlants/made.2

Lage 1

٠.

A State of the second second second second second second second second second second second second second secon

كالمعادية فالكري كالأسلام

ģ

ŝ

## ARDS FARAGRAPH CHECK

# Current paragraphs not in correct ascending numeric sequence:

## רטניניטה

|           | This center material                                                                                                    | n 630 km circular                                                                                                    |
|-----------|----------------------------------------------------------------------------------------------------|----------------------------------------------------------------------------------------------------|
| Peragraph | o.1.1.1.F \$eSurveiliance and Status Center (SSC).≉f<br>3.1.5.1.4.2.2.5 \$Protocol#f<br>3.2.3.2.3 \$eMonrelevant Fallures#\$ | 2.5.1.1.1 fefepair by Replacements<br>2.2.2.5 fedantainebility Verificationsf<br>6.6.14.3 feSystem Descriptionsf. TIROS.N operates<br>5.0.1.2. fefale States<br>fc.1.6.2.2.1 Continued paragraph |
| Pace      | 0<br>24<br>P2                                                                                                    | 215<br>215<br>215<br>215<br>215<br>215<br>215<br>215<br>215<br>215                                                                                                    |
| 116       | 575<br>1762<br>6710                                                                                                    | 6704<br>6704<br>1115<br>1469(<br>1824)                                                                                                    |

.

## REFERENCE CHECK

Document Analysis generates two types of Reference Check products: Paragraph References and External References.

## Paragraph References

For documents with numbered paragraphs, where one paragraph may reference another by number, Document Analysis can help you ensure that those references are correct. Three listings are generated:

Paragraphs that refer to other paragraphs. See page 59.

Paragraphs referred to by others (useful when some paragraph numbers in the document may be changing). See page 62.

Wrong references, i.e., to paragraphs that do not exist. See page 65.

NOTE: Document Analysis will occasionally list some other numbers in the document, perhaps a measurement, as if it were a wrong paragraph number.

| AROS PARA<br>Paragraph Nevers to<br>correct |                  |
|---------------------------------------------|------------------|
| Paragraph Waters to                         | RAMM REFERENCING |
| 1<br>1<br>1                                 |                  |
| J * .                                       |                  |
|                                             |                  |
|                                             |                  |
|                                             |                  |
|                                             |                  |
|                                             |                  |
| •<br>•<br>•                                 |                  |
|                                             |                  |
|                                             |                  |
|                                             |                  |
|                                             |                  |
|                                             |                  |
|                                             |                  |
|                                             |                  |
|                                             |                  |
|                                             |                  |
| ••<br>••<br>••                              |                  |
| •, •                                        |                  |
| <br>                                        |                  |
|                                             |                  |
|                                             |                  |
|                                             |                  |
|                                             |                  |
|                                             |                  |
|                                             |                  |

•

| u5, hkm ands spadblolik |                  | 1. f. f. | Ю.   | ź, <b>6</b> | 5. 3. 7 | 3. 3. А. 4 | 3.7          | З.З.А.4.3            | 3. 3. н | 6.2.2.1 | 3.6.2.1 | 6.2             | 3.3.8.4.6          | 6.3        | 3.2.1.1.5    | 3. 5. 8. <b>4</b> . 6 | 3.7.1.2.4.4  | 3.7.1.2.1.2.3 | 3.1.1.2 | 3.3.8.8   | 3.7    | 4.4.1.2.1 | 10.   | 3.1.1.2 | 6.4.1.1<br>6.4.1.1.1<br>6.4.1.1.2<br>6.4.1.1.3<br>6.4.1.1.4<br>6.4.1.2 |
|-------------------------|------------------|----------|------|-------------|---------|------------|--------------|----------------------|---------|---------|---------|-----------------|--------------------|------------|--------------|-----------------------|--------------|---------------|---------|-----------|--------|-----------|-------|---------|------------------------------------------------------------------------|
| ay '11.4° 1981          | ۰ <b>۲.4</b> . ۶ | - 2.4.3  | .2.6 |             | .3.6    | .3.8.2     | . 3. 8. 4. 1 | . 3. A, <b>4</b> . 5 | .3.8.7  | .6.1.1  | .6.2.2  | . 7. 1. 1. 2. 1 | . 7. 1. 1. 2. 1. 2 | .7.1.1.2.2 | .7.1.2.1.3.1 | .7.1.2.3.2.5          | .7.1.2.4.1.5 | .7.1.2.4.1.6  | . 7. 2  | . 2. 1. 7 | . 3. 1 | .4.1.2.2  | .1.10 | 4       | 4<br>                                                                  |

1 abed

كالمتك والالالاسية

# Maximum distriction of the market of additional

A.

) age

| ۴. 4. 2<br>۴. 4 | 2        | 7۱. | ۴.۴. ۷.۴.       | ъ. Р. С. 2 | F.6 J.5.1 | 6.6.2.5.2         | t.6. 4.5.1     | فيفريدني     | 24 . | -   |
|-----------------|----------|-----|-----------------|------------|-----------|-------------------|----------------|--------------|------|-----|
|                 | يە<br>ئە | 4 2 | с. <del>с</del> | t. t. 4. t | 6.E.'.'.  | <b>6.6.</b> 7.4.2 | t. t. 22. t. 1 | · · · 27 + · | 1    | .f. |

• 1

ł

£

₹

## May 7 11:57 1941 /u5/hkr/ards/spadb.o.2

Page 1

and the second second

## ARDS PARAGRAPH REFERENCING

|   | d to by     |             |         |      |       |             |                |       |       |         | 1      | 2.1.3.1     | Ξ_    | 2.2        | 2.2        | 1.201  | 1.1       | 1.5         | 1.1    |       |       | 2     | ~ |
|---|-------------|-------------|---------|------|-------|-------------|----------------|-------|-------|---------|--------|-------------|-------|------------|------------|--------|-----------|-------------|--------|-------|-------|-------|---|
| ŧ | aph Referre | <br>3.2.4.2 | 3.2.4.2 | 10.0 | 3.2.4 | 1.3 3.1.1.2 | 2 3.7.2<br>6.4 | 3.2.4 | 3.2.4 | 3.1.4.5 | 3.2.3. | 1.5 3.7.1.3 | 3.2.1 | 2.1 3.2.3. | 2.3 3.2.3. | 3.2.4. | .1 3.2.4. | .1.4 3.2.4. | 2.2.1. | 5.2.3 | 1.3.6 |       |   |
|   | Paragr      | <br>-       | 2.      | ë.   | 3.1.1 | 3.1.1.      | 3.1.1.         | 3.1.2 | 3.1.3 | 3.2     | 3.2.1  | 3.2.1.      | 3.2.3 | 3.2.3.     | 3.2.3.     | 3.2.4  | 3. 2. 4.  | 3.2.4.      | 3.2.5  | 3.3.1 | 3.3.7 | 3.3.4 | a |

62

•

| /uS/Mkr/ards/spadb.o.2 | 3.3.8.4.5 | 3.7.1.2.3.2.5<br>3.7.1.2.3.2.5 | 4.2.1.7 | 3.1.6.1 | 3.3.3 | 3.6.2.2 | 3.1.4.2<br>3.2.3.2.1<br>3.3.8.4.1<br>4.3.1 | 3.7.1.2.4.1.6 | 3.7.1.2.4.1.5 | 4.4.1.2.2 | 20.0 | 3.1 | 3.1.7<br>3.7.1.1.2.1 | 3.6.1.1 | 3. 7. 1. 1. 2. 2 | 2.1.1.2     | 6 <b>4</b> .1 | E. 4. 1   | + 4. J  | 4     | - <b>T</b> | . 4 |    | •*  | ······································ |
|------------------------|-----------|--------------------------------|---------|---------|-------|---------|--------------------------------------------|---------------|---------------|-----------|------|-----|----------------------|---------|------------------|-------------|---------------|-----------|---------|-------|------------|-----|----|-----|----------------------------------------|
| May 7 11:57 1981       | 3.3.8.4.3 | 3.3.8.4.6                      | 3.3.8.8 | 3.5.3   | 3.6   | 3.6.2.1 | 3.7                                        | 3.7.1.2.1.2.3 | 3.7.1.2.4.4   | 4.4.1.2.1 | 6.   | 6.1 | 6.2                  | 6.2.2.1 | 6.3              | 6. <b>A</b> | 6.4.1.1       | 6.4.1.1 1 | 6.4.1 1 | е. с. | , <b>1</b> | . 4 | *2 | . 5 |                                        |

Page 2

، مېلونې

| ut hier ands spadt. | t.t.'.t. | r. e. 22. 5. 2<br>6. n. 4. 5. 2<br>6. b. <sup>2</sup> . 5. 2 | 2.2.1 | 3.1.3<br>3.2.1.2.1<br>3.2.1.2.2<br>3.2.1.2.2<br>3.2.5<br>6.1.16<br>6.1.16 | 6.6.3.2<br>6.6.3.3<br>6.8 |
|---------------------|----------|--------------------------------------------------------------|-------|---------------------------------------------------------------------------|---------------------------|
|                     |          |                                                              |       |                                                                           |                           |
| e -                 |          |                                                              |       |                                                                           |                           |
|                     |          | di i                                                         |       |                                                                           |                           |
| ŝ                   |          |                                                              |       | 5                                                                         | .e.                       |

## May 7 11:57 1981 /u5/Mkr/ards/spadb.o.2

Page 1

## ARDS PARAGRAPH REFERENCING

| •                |           |           |      |         |                  |       |           |     |       |
|------------------|-----------|-----------|------|---------|------------------|-------|-----------|-----|-------|
| ting paragraphs: | fers to   | 100       | . 55 | 3.5     | 1.3              | 1.3   | 8.3.3.2   | 1.1 |       |
| to non-exis      | Re        | 12        | S 8  | 5.      |                  | -     | ŝ         |     |       |
| References       | Paragraph | 3.2.7.1.2 |      | 3.3.1.3 | 3.3.2.1<br>3.3.3 | 3.3.6 | 3.7.1.1.2 |     | 2.5.6 |

## External References

If section 2 of a document with numbered paragraphs contains a list of External References, a Discrepant References listing will be generated. This listing shows the references in the text which do not appear in the references lists, and vice versa. This listing is found on page 67.

A list of all External References are found on page 68. A code of "NL" indicates the reference was not found in the list and a code of "NT" indicates the reference was not found in the text. If the reference was found in the reference list and in the text, the code is blank.

NOTE: Document Analysis may occasionally not recognize an intended reference if its format has been garbled; for example, MIL STD 490 as opposed to MIL-STD-490.

My Tick which within and sold of the with a more and sold of the within a more and sold of the references. Allo, it friews References and the use mercanic statements from the tract. Mercanics subble of reference is a sold of the tract of the tract of

34

...**#** 

## ---

## An Tributto Berry Chi

لاین («المان») ولایا است. این محمومیاندان رادگه (الای) از ایا این این ا Σوادهای اصلاح الایا است. این

|                   |                     | 4 - 7 - 20 | a Church B C                            | 14,1 - 52, - 1,24 | 418 M -4 3024 (10) | ¥1{ -4 15.4€ | MilE-E.SI. | M.1F140.75 | 494545 H W  | м, на 5- 17 т. – 11 м | M ti - 573 .4546 | M11TD-461P | 1. P. C. J. M. | M11.4770.411A | M1L - 175 - 490 | 田田の町の御町町の日本 | 417 - 11 - 196A | ,[4.19_;17]W | ¥38.11],.11],.11],₩ | 47.44°0 - 11.4 |          | 47. 510 14.Xb | 25W 1.6.1 |       | 1. S <b>AN</b> 8 |
|-------------------|---------------------|------------|-----------------------------------------|-------------------|--------------------|--------------|------------|------------|-------------|-----------------------|------------------|------------|----------------|---------------|-----------------|-------------|-----------------|--------------|---------------------|----------------|----------|---------------|-----------|-------|------------------|
| وتقاب والاستقالية | · · ·<br>· ·<br>· · |            | ••••••••••••••••••••••••••••••••••••••• |                   | 6 6.1.1            | •            | 6 6.1.2    | 2 6.2.2    | 2 2.1.2     | 2 6.1. 1              | 2 2              | \$ 2.1.3   | 2 2.1          | 3 2.1.3       | 3 2.1.2         | : 2.1.1     | 12.1.1          | 3 2.1.1      | 1 2.1               | : 2.1. :       | 1 2.1. 1 |               | 1 2.1 4   | 5.1.4 | ••• ~ ~ ~        |
| 246 .196          | - 4<br>-<br>-<br>-  | Ÿ          | 5 N.                                    | 1)<br>1)<br>1     | 24<br>•            | 3            | 6          | ć.<br>. •  | <b>4</b> 0. | <b>5</b> 01           |                  | 1:16       | 140            | 143           | NT 146          | 149         | 143             | 156          | 011                 | 162            | 191      | 164           | V. 1      | ÷     | Г                |

•

| r 'ards/spadb.o.2 | AF NAG - 0A | AFR 300-8 | AFSC DH 1-6 | DIAM 50-3 | D1AH 50-4 | M1L-H08K-2178 | M IL -H08K -4 72 | NACSEM 5100 | NORADM 100-1 | NOR ADR 205-14 | NORADR 800-1 | RADC/RAC 376 | RADC TR - 74 - 308 | x3.5  | SDSP  | SDS P | DOD 5200.1P | 000           | DOD 5200.28-M | AFR 300-6  | AF NAG - 58 | NORADM 100-1 | NORADR 205-14 | D1AM 50-4  | 000 5030.54 | MTL =5TE -14 72 | MIL-570 1412  | 6.7:5-115-11A |
|-------------------|-------------|-----------|-------------|-----------|-----------|---------------|------------------|-------------|--------------|----------------|--------------|--------------|--------------------|-------|-------|-------|-------------|---------------|---------------|------------|-------------|--------------|---------------|------------|-------------|-----------------|---------------|---------------|
| 25 1981           | 3 2.1.4     | 4 2.1.4   | 4 2.1.4     | 4 2.1.4   | 4 2.1.4   | 4 2.1.4       | 4 2.1,4          | 4 2.1.4     | 4 2.1.4      | 4 2.1.4        | 4 2.1.4      | 4 2.1.4      | 4 2.1.4            | 5 2.2 | 5 2.1 | 5 3.1 | 35 3.2.1.4  | 35 3. 2. 1. 4 | 35 3.2.1.4    | 35 3.2.1.4 | 35 3.2.1.4  | 35 2.2.1.4   | 35 3.2.1.4    | 25 3.2.1.4 | 1.2.1.4     | 5. 2. 2. 2.     | 16 5. 2. 2. 4 | ·· · 2. 2. 4  |
| , 12:(            | 182         | 206       | 210         | 212       | 512       | 222           | 522              | 227         | 233          | 237            | 240          | 244          | 246                | 662   | 112   | 31.7  | 2255        | 2255          | 2257          | 225A       | 2259        | 5555         | 226U          | 2264       | 2266        | 2285            | 2296          | 1522          |
| κ.<br>May         |             |           | L N         |           |           |               |                  |             |              |                |              | ,            | Ş                  | L N   | Ŧ     | Ĭ     | z           | ĸ             | Ŧ             | ¥          |             |              |               | <b>}</b>   | ¥           | ž               | Ŧ             | ž             |
|   | <b>.</b>                                 |                       |                        |                   |               |                       |                      |                        |                      |                                          |                                      |                      |                      |                                               |                       |                    |                        |                        |                                 |                             |                              |                                       |                                                                                                    |   |  |
|---|------------------------------------------|-----------------------|------------------------|-------------------|---------------|-----------------------|----------------------|------------------------|----------------------|------------------------------------------|--------------------------------------|----------------------|----------------------|-----------------------------------------------|-----------------------|--------------------|------------------------|------------------------|---------------------------------|-----------------------------|------------------------------|---------------------------------------|----------------------------------------------------------------------------------------------------|---|--|
| - | er<br>P                                  |                       |                        |                   |               |                       |                      |                        |                      |                                          |                                      |                      |                      |                                               |                       |                    |                        |                        |                                 |                             |                              |                                       |                                                                                                    |   |  |
|   | 50<br>9<br>4                             |                       |                        |                   |               |                       |                      |                        |                      |                                          |                                      |                      |                      |                                               |                       |                    |                        |                        |                                 |                             |                              |                                       |                                                                                                    |   |  |
| - | rris spadh.o<br>MIL-STD.461              | Mlt-510-4ti           | NACSEM 51U             | AF NAG-5H         | 45 [\$-3-1] W | Mil-510-1412          | m1L-STD-454          | m1L -570 -454          | M [L - 5 TD - 2 AU   | AF SC<br>M 11 - 5TD - 44-2               | mil = 570 = 1472<br>Mil = 570 = 1472 | M1L-STD-454          | MIL -H - 46855       | . r.                                          | AFM 66-1              | A5 K               | MIL-570-454            | ルトロコ・OHの・111ま          | M.L 5.15. 44.4<br>M.P.A.M. 24.4 | NCFAID H                    | en VVC en                    | म्बर में मुख्य ह                      | \$**.                                                                                                    | ÷ |  |
|   | . 1. 1. 1. 1. 1. 1. 1. 1. 1. 1. 1. 1. 1. | 56 3.3.2.1 ML-510-461 | 50 3.3.2.2 NACSDM 5100 | 50 J.J.Z. AFNG-54 |               | 50 3.3.3 MfL-510-1412 | 50 3.3.4 MIL-STD-454 | 50 2. 2. 4 Mil-510-454 | 50 3.3.5 MIL-STD-240 | 50 3.3.6 AFSC<br>50 3 7.6 M 11 - STD-462 | 51 3.3.6 MIL-510-1472                | 51 3.3.r MIL-5TD-454 | 51 3.3.7 MIL-H-46855 | 51.3.9.9.7<br>ст. с. м.с.<br>ст. с. м.с. ж.е. | 60, 2, 5, 1, AFM 66-1 | 6(° 5, 5, 1, ° AFM | 61 2.5.1.2 Mit-510-454 | 61 0.5.1.2 Mit-570-14% | el J.e.J.r. Mattering detat     | 55 3.1.1.1.1.1. МСБАЙЙ НОГТ | AP ALE AL ALE TIT AN MAGE BE | · · · · · · · · · · · · · · · · · · · | 100 - 100 - 100 - 100 - 100 - 100 - 100 - 100 - 100 - 100 - 100 - 100 - 100 - 100 - 100 - 100 - 100 - 100 - 100 | • |  |

|   |        | >  |                  |     |    | 14<br>14<br>15<br>15<br>17 | <br>1. 210-411 | M.L 055 K. 4. 72 | 12013-11M   | ANAP 12H   | 41 14         | A6 -1 5        | AF SEF DOM  | AF SCF    |                 | AF 11 F       | # 1 to | 1 2 - 1 <b>U</b> | 1 - 1 - 1 - 1 - 1 - 1 - 1 - 1 - 1 - 1 - | J Je       | <br>•1 | • | ·*          | • | •                  |   | • |
|---|--------|----|------------------|-----|----|----------------------------|----------------|------------------|-------------|------------|---------------|----------------|-------------|-----------|-----------------|---------------|--------|------------------|-----------------------------------------|------------|--------|---|-------------|---|--------------------|---|---|
| • | •      |    | <br>.;<br>.;<br> |     |    |                            | <br>***        |                  | 1-4.4.7.6.2 | н П.А.Ф.П. | 1 (1 4 4 4 1) | 1.14 E.F. 15.1 | 146.6.2.5.1 | 1 6. 4. 4 | 1.5 P. C. C. E. | 1°6 P.6.4.5.1 |        | 1                | 1. t.t 4                                | 9° • • • 1 |        | • | · • • • · · |   | <b>P</b> / · · · · | • |   |
|   | <br>-7 | .; | •                | 44- |    |                            | 4              |                  | 2.3.        | . 29.      | 56711         |                | :1:25       | 6/211     | 20.11           | 4.<br>        | -2-1   | 42511            |                                         |            | ****   | • | - 11 · ·    | • | :                  | • | • |
| ; | ,      | 1  | ,                | ÷   | تر | 7                          | ¥              | ,                | ¥           | ź          | Ŧ             | ź              | ¥           | ź         | ž               | ż             | ź      | ź                | 7                                       | ź          | Ŧ      | ÷ | Ŧ           | , | ž                  | ÷ | ÷ |

í

.

### 

May \*12 (15 1941 - ut Mariardsispadbiol2

Page 6

| AF M    | AFR     | AF SC   | AF SCF   | AFM     | AF SC   | FE DB   | JANAP   | MIL     | NAC SEM | 505P    | JANAP 128H | NORAD - SHAPE | 427M     | 5 OS P   | 42 M     |  |
|---------|---------|---------|----------|---------|---------|---------|---------|---------|---------|---------|------------|---------------|----------|----------|----------|--|
| 192 6.9 | 192 6.9 | 6.9 261 | 1 92 6.9 | 192 6.9 | 196 6.9 | 196 6.9 | 198 6.9 | 199 6.9 | 200 6.9 | 203 6.9 | 208 30.0   | 20.05 90.0    | 210 30.0 | 218 30.0 | 218 30.0 |  |
| 12508   | 12510   | 12514   | 12516    | 12526   | 12764   | 12775   | 12888   | 12964   | 13022   | 13212   | 17351      | 13617         | 13684    | 14227    | 14229    |  |
| ¥       | ¥       | ¥       | ¥        | z       | ¥       | ¥       | ź       | ¥       | Ŧ       | Ŧ       | ¥          | ¥             | Ĭ        | ¥        | Ĭ        |  |

73

•.

•

#### WORD CHECK

and the second second second second second second second second second second second second second second second

The Document Analysis Word Check capability generates five types of reports. The first report in this group is the Word List. The Word List contains a frequency listing of all words used in your document. The first five pages of the Word List generated from a preliminary version of the SPADOC specification are found on pages 75 through 79.

The first five pages from the list of recognized words begin on page 80. This listing is generated with on-line analyses only.

A list of possible acronyms begins on page 85.

A list of doubtful words begins on page 92 and the location of these doubtful words begins on page 95. If words listed on the doubtful word list are in fact good words, they can be added to project dictionary. Contact the ARDS support group for project dictionary update assistance at 617-271-7864.

A location listing can be generated for any word found on the word list.

May - 12.25 1941 - 45.444 2465 400 40

[ auff

المتحدثات فكم

## ARES WORD LIST

| found in this coorderat          | 1 ACCURACIES  |  | c accurately | 1 acrievable | i achieve | ت به ربه به مرب | 2 ACKTONIPICE |           |         | 2 ないかつうそうかくのうちゅうかいかい |  |           | 4 acoutred | 1 acquiring | 1 ACOUISITION | 22 Acoussition |            |                | 51 action | 1 Actions | 47 retiens   | 2 antivate   | 2 activated  | 1 ACTIVATION |                      | 9 ACTIVITY | if activity     | ž Actual     |            | אן וייטייריי [<br>יייייייייייייייייייייייייייייייי |  | S PRADTIKE   | 5 A.C.C         | A. ALCIN        |                | 4 AUC(WF     | <b>ک</b> نفل ک ۲ | ن ۲ ۲ ۲ ۲ ۲ |               |           | - 1 |                                                                                                    |               |
|----------------------------------|---------------|--|--------------|--------------|-----------|-----------------|---------------|-----------|---------|----------------------|--|-----------|------------|-------------|---------------|----------------|------------|----------------|-----------|-----------|--------------|--------------|--------------|--------------|----------------------|------------|-----------------|--------------|------------|----------------------------------------------------|--|--------------|-----------------|-----------------|----------------|--------------|------------------|-------------|---------------|-----------|-----|----------------------------------------------------------------------------------------------------|---------------|
| Frequency of the different words | <b>v</b> 0.41 |  | 2 4 6 4 1    |              | 5 AAC     | 1 abbreviations | 2 Ability     | 2 ability | le able | 2 absormel           |  | a aborted | e shout    | 23 above    | 3 atsence     | l absent       | 2 Abstract | 2 acreteration |           | 6 acrept  | 7 acceptable | 2 Acceptance | 6 acceptance | 3 accepted   | 2 accepts<br>6 accer | 4 accessed | 2 Accessibility | 1 arressihle | 1 Accident | l accident                                         |  | Accomplished | έ۴ γιςοπη]ished | 2 accomplishing | accomplishment | s accordence | ן פונטגקונ       | 2 PCCDEGIPC | l arcordingly | 1 BELEVIE |     | 1997 - 1997 - 19 | しょうかいたほう ひょうし |

. un e comencia da la la contra contra contra de la contra de la contra de la contra de la contra de la contra d Per terreteria de la contra de la contra de la contra de la contra de la contra de la contra de la contra de la c 14F ž 1~4-14 الارابة منتز بالعيد 4444 4444
4444 4444 4444 4444
4444 4444 4444 4444 4444 4444
4444 4444 4444 4444 4444 4444
4444 4444 4444 4444 4444 4444
4444 4444 4444 4444 4444
4444 4444 4444 4444
4444 4444 4444 4444
4444 4444 4444 4444
4444 4444 4444
4444 4444 4444 4444
4444 4444 4444
4444 4444 4444
4444 4444 4444
4444 4444 4444
4444 4444 4444
4444 4444 4444
4444 4444
4444 4444
4444 4444
4444 4444
4444 4444
4444 4444
4444 4444
4444 4444
4444 4444
4444 4444
4444 4444
4444 4444
4444 4444
44444 4444
4444 4444
4444 4444
4444 4444
4444 4444
4444 1 - 4 4 , r 1

٠,

•

| ur,          | Allied                                        | 18 6        | alyses                                          |
|--------------|-----------------------------------------------|-------------|-------------------------------------------------|
| с<br>-       | allocate                                      | 15 An       | والإدادة                                        |
| ÷ T          | 2 1 1 0 C 2 C 2 C 2 C 2 C 2 C 2 C 2 C 2 C 2 C | 4 14        | a   vei e                                       |
| -            | allocates                                     |             |                                                 |
| ~            | allocating                                    |             | alvst                                           |
| . ••         | A ] ] n C a f 1 0 m                           |             | alvers                                          |
| 15           | ellocation                                    |             | مايداد                                          |
| 1            | wolls.                                        | _           | analytical                                      |
| ~ •          | allewable                                     | 10 <b>4</b> | elyze                                           |
| •            | a I I CWONCE                                  | ص           | bazylard                                        |
| ~            | allowed                                       | 2 AP        | alyzes                                          |
|              | allewing                                      | 7 & T       | alyzing                                         |
|              | a 1 1 0 w S                                   |             | chor                                            |
|              | Almost                                        | <b>E 6</b>  | cillery                                         |
| - •          |                                               |             | a .                                             |
| ar r         |                                               | 2046 81     | <b>T</b> (                                      |
| - (          | alphanumeric                                  |             |                                                 |
| ~ ^          | a phancetrics                                 | UV I        | geles                                           |
| <b>n</b> (   | already                                       | An of       | فان                                             |
| ~ (          | AL 5                                          |             | ole                                             |
| 2            | A   SO                                        | An A        | ales                                            |
| <b>y</b> -   |                                               |             | 0165                                            |
|              | 8   Leradie                                   |             | oular                                           |
| - <b>-</b> ( |                                               | <b>x</b> .  |                                                 |
| <b>.</b> -   | alternate                                     |             | ANIKS                                           |
| - (          | alternately                                   | INK 2       | ×.                                              |
| ~ •          | Alternates                                    |             | notation                                        |
| •            | alternarive                                   |             | nourcement                                      |
| 10           | Alternative                                   | ue i        | rounces                                         |
| u            | ALTERNATIVELY<br>alternatives                 |             | 0.0.0.0.5                                       |
| - ۲          | 81141141485<br>5144004                        |             |                                                 |
|              |                                               |             |                                                 |
| • •          |                                               |             |                                                 |
|              |                                               |             |                                                 |
|              |                                               |             |                                                 |
| •            |                                               |             | AT LETTAS<br>Thronomotics                       |
| ~            | el ways                                       |             | 1.1.1.D.A.1.0.                                  |
| ~            | ambient                                       |             | * 1 < 2 * 5   1 * 5 0                           |
|              | amenable                                      |             | 11537611176                                     |
| 2            | Amer.c                                        | F An        |                                                 |
|              | Å#en(mert                                     | 152 an      |                                                 |
| -            | America                                       | (up y       | ywhere                                          |
| -            | AH011081                                      | 4 ¥U        |                                                 |
| ~            | SH M Z                                        | e a b e     | 2 T T                                           |
|              | Antora                                        |             | sarent                                          |
| . م          | a moro                                        | 1de .       | pear                                            |
|              |                                               |             |                                                 |
| ~ ~          |                                               |             |                                                 |
|              | 2011                                          |             |                                                 |
| 21           | a H L 1 + L L A                               | 2 U ~ 1 2   |                                                 |
| ~            | **                                            | 1. J. c.    | r 1 1 6 2 7 1 1 1 1 1 1 1 1 1 1 1 1 1 1 1 1 1 1 |
|              | 4.                                            | 34¥         | P. TAPLE                                        |
| 4            | <b>.</b> .                                    | 14          | الأحاد لات                                      |
|              |                                               |             |                                                 |

iller of the

50-0

-- 4 1.4 5 ;

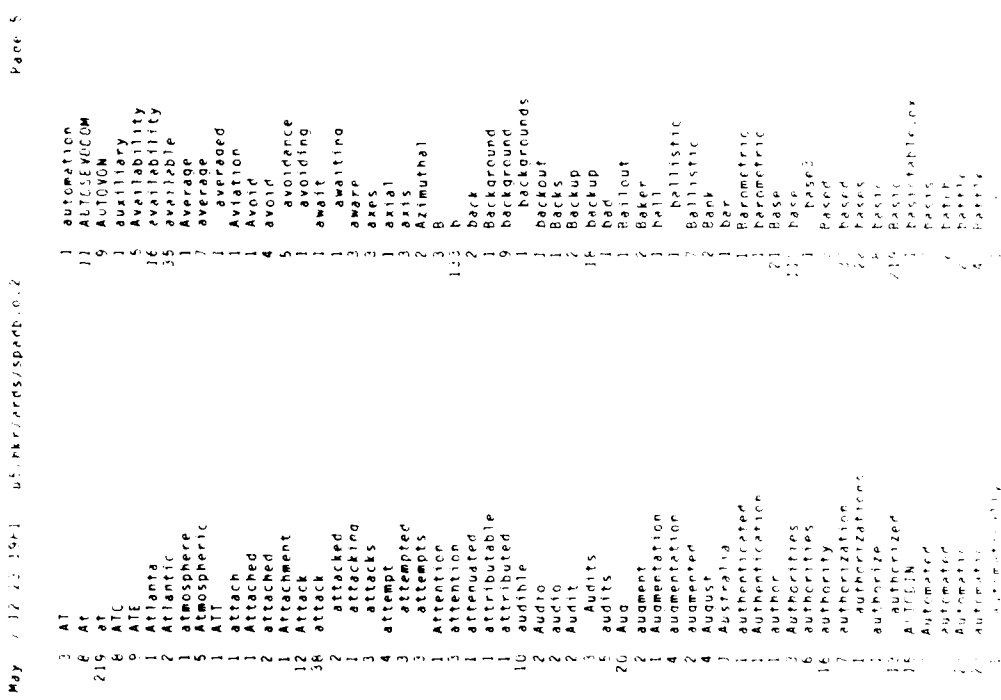

|   | • |                     | ·  | 1. T. P. P. C. | 1. 1. 6.46<br> | a knowledge | ar kingen i ruttern | at knowle rigener to | E, rustinal | ecoustiviel | אר סטודרה<br>אר מעודרה | er outsting | אַ מַשיַ זינויניי | ac guns rither<br>ac our entruct | Ac ther | 40 (1) (1)     | AL L'OPS | 4011005<br>ACT1005    | activated  | Activation | active<br>Active | activities | ACTIVITY   | activity<br>Areas |                             | actually  | P.C.     | Address                    | adaptive    | そうたやけ      | 9001 ng                     | Additional                     | edditional      | Additionally | 400111008<br>200111002 | address       | Addressable | addressable | addressed   | addressee   | みんけい いんから い              | addressang             |  |
|---|---|---------------------|----|----------------|----------------|-------------|---------------------|----------------------|-------------|-------------|------------------------|-------------|-------------------|----------------------------------|---------|----------------|----------|-----------------------|------------|------------|------------------|------------|------------|-------------------|-----------------------------|-----------|----------|----------------------------|-------------|------------|-----------------------------|--------------------------------|-----------------|--------------|------------------------|---------------|-------------|-------------|-------------|-------------|--------------------------|------------------------|--|
| • | • | 2                   |    |                |                |             |                     |                      |             |             |                        |             |                   |                                  |         |                |          |                       |            |            |                  |            |            |                   |                             |           |          |                            |             |            |                             |                                |                 |              |                        |               |             |             |             |             |                          |                        |  |
| • |   |                     |    |                |                |             |                     |                      |             |             |                        |             |                   |                                  |         |                |          |                       |            |            |                  |            |            |                   |                             |           |          |                            |             |            |                             |                                |                 |              |                        |               |             |             |             |             |                          |                        |  |
| · |   | • • • • • • • • • • | •: |                |                |             |                     |                      |             |             | ••••                   |             | ;                 | An Anna an<br>An Anna an         |         | والمرافعة الأف | Ar       | ts:sept<br>assertable | Actoptarie | ACCEPTATIE | dicepted         | ACCASS     | 41 2 4 5 5 | 30 C P S S P G    | ACCRSSIDTUTY<br>ACCRSSIDTUS | Acc ident | accident | accomposite<br>accomposite | accompanied | accomplish | Acromolished<br>secondished | actomptisment<br>actomptishing | accompisshmeent | accordance   | ar forded<br>vroad vaa | al condinal v | acrount     | art regited | accrediting | arrumutated | accuracies<br>Volumacies | זיי טיציק<br>ארי עראדי |  |

•

•

|                |                  | 41-10-0 F.4 | 6 1 1 1 1 1 1 1 1 1 1 1 1 1 1 1 1 1 1 1 |          |            | 11111111111111111111111111111111111111      | ture i Tarre  | al a 14      | STELEN A       |                | Alert            | alert          | alertec | Alerting | alerting | Alerts | alerts   | algorithm | algorithmes | alignment |        | 116        |             |          | allovates | silocating  | A1 00 A1 00 | ellow at ' cr | a11cm    | allowable       | allewance | al lower       |       |      | a) ond | a) ohan mento | alphanumerh                                                                                                    | สไปหลุ่ม แพทศารร | ul ready | £150  | به اح در  | alteratie  | 4 ternati   | 2 1 1 6 4 7 2 4 1 F | V 17707797 . 0 | alterrates | 17          |           |      |  |
|----------------|------------------|-------------|-----------------------------------------|----------|------------|---------------------------------------------|---------------|--------------|----------------|----------------|------------------|----------------|---------|----------|----------|--------|----------|-----------|-------------|-----------|--------|------------|-------------|----------|-----------|-------------|-------------|---------------|----------|-----------------|-----------|----------------|-------|------|--------|---------------|----------------------------------------------------------------------------------------------------|------------------|----------|-------|-----------|------------|-------------|---------------------|----------------|------------|-------------|-----------|------|--|
| e de sus estas | 40401411.<br>446 | 4000        | dhererit                                | adjacent | adjustatie | 44) U S T S S S S S S S S S S S S S S S S S | ad tus then t | adjustments. | Administration | A CONTRACTOR S | ALTERIA STRATIGE | Administrative | adopted | ALP.     | 3GP£     | ACS    | Advanced | advanced  | adversely   | Advice    | devise | Advisories | advi Series | Advisory |           | APPO S DALT |             |               | affected | عاد ذور 11 1.00 | affective | aforementicner | 1.F.K | AFSC |        |               | 1 String 1 String 1 S | ADPLICIPS        | Anenc v  | dency | aggregate | aggregates | Aggregation | aggregation         | agreed         | Agreement  | Agreements. | 2514<br>2 | 5114 |  |

81

;

| · |                                                                                                    |  |
|---|----------------------------------------------------------------------------------------------------|--|
|   |                                                                                                    |  |
|   |                                                                                                    |  |
|   |                                                                                                    |  |
|   | Approximately<br>Approximately<br>Approx |  |
|   |                                                                                                    |  |
|   | <ul> <li>Construction of the second second seco</li></ul>                                                                                                    |  |
|   |                                                                                                    |  |
|   |                                                                                                    |  |
|   | <i></i>                                                                                                    |  |

. . . .

| •• | ••••  | <br><b>4</b> - 20-4 | Construction 2                         | - 御田寺には近日<br> | the commence   | 1.40.001.10<br>1.41 | De for.       | 5-0-004<br>5-0-0-0 | s an track a                           | 10. 1                                   | Detra  | telgiume. | believer   | [ [ • 0  | benefit d | u Drueit | best    | Het weer | between               | DENCHO | bilinear | binding    | fiologica. |              |                | 34 - 40<br>34 - 40                                                                                                    | e la cela | place | 404 1 | 13 9 5 4 C |           | 213 | 2100 K |                    | Prands.   | ال ال ال الأولام ال | ро <mark>од</mark> а с |  |  |
|----|-------|---------------------|----------------------------------------|---------------|----------------|---------------------|---------------|--------------------|----------------------------------------|-----------------------------------------|--------|-----------|------------|----------|-----------|----------|---------|----------|-----------------------|--------|----------|------------|------------|--------------|----------------|----------------------------------------------------------------------------------------------------|-----------|-------|-------|------------|-----------|-----|--------|--------------------|-----------|---------------------|------------------------|--|--|
|    | <br>· | 1                   | 1.1.1.1.1.1.1.1.1.1.1.1.1.1.1.1.1.1.1. |               | 4.1.0m.4.1.1.4 | 1.11.13.14          | <br>avallapte | -verage            | 14111400000000000000000000000000000000 | 5 × 1 × 1 × 1 × 1 × 1 × 1 × 1 × 1 × 1 × | C - 54 | 24,244    | AVC. GANCE | 44C111rg |           |          | te: × 4 | 31.15    | A2'mutha <sup>1</sup> | i. C   | 5 ac k   | 5ackground | harkground | bankground s | CORS<br>Corr - | TO A DATE OF A DATE OF A D |           | Faker | Da!1  | Fallist:   | 531115110 |     |        | odrometric<br>Pase | <br>しょうてい | 54505               | 5.54.2                 |  |  |

: +6 P d

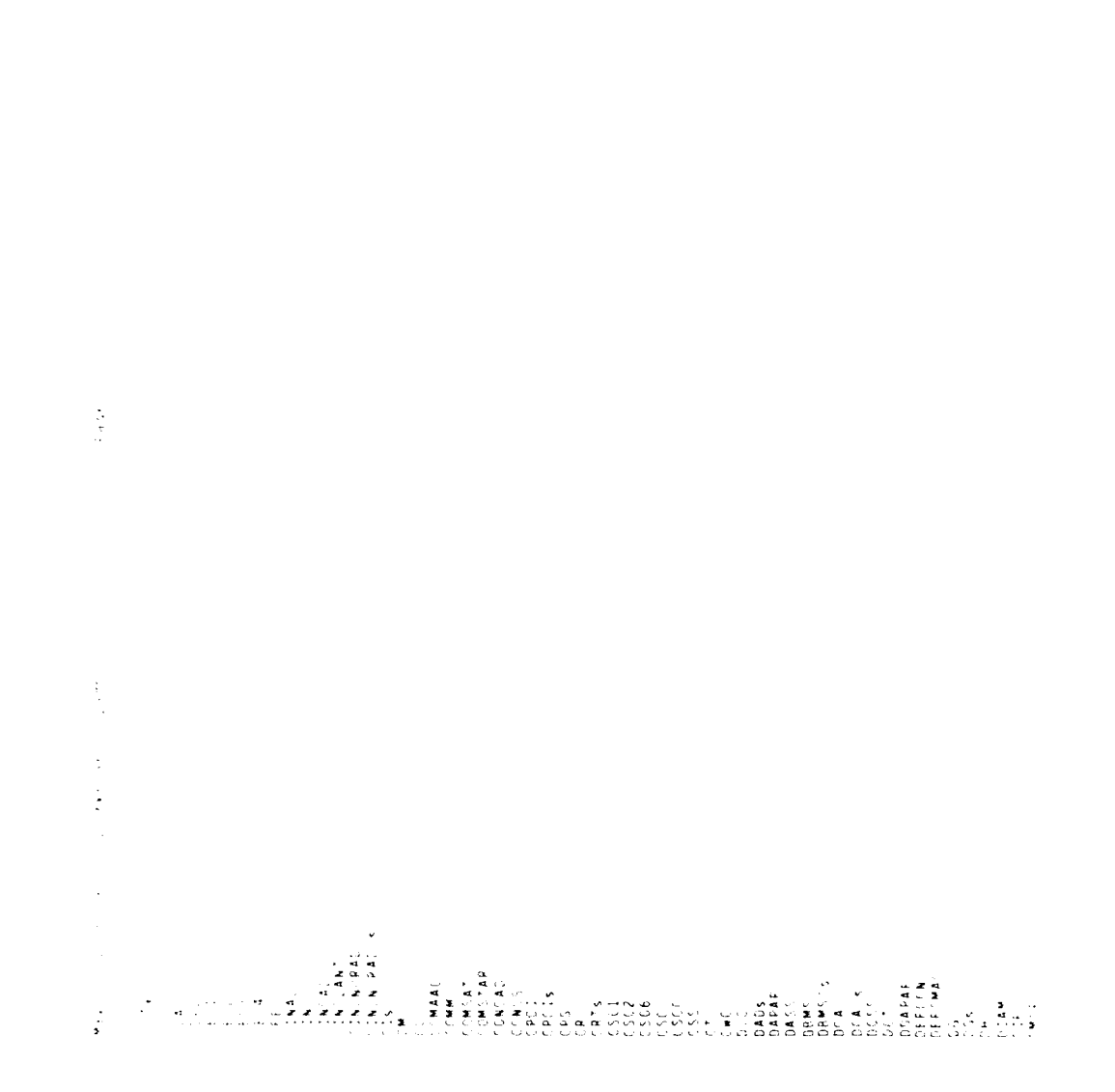

 $\sim t$ 

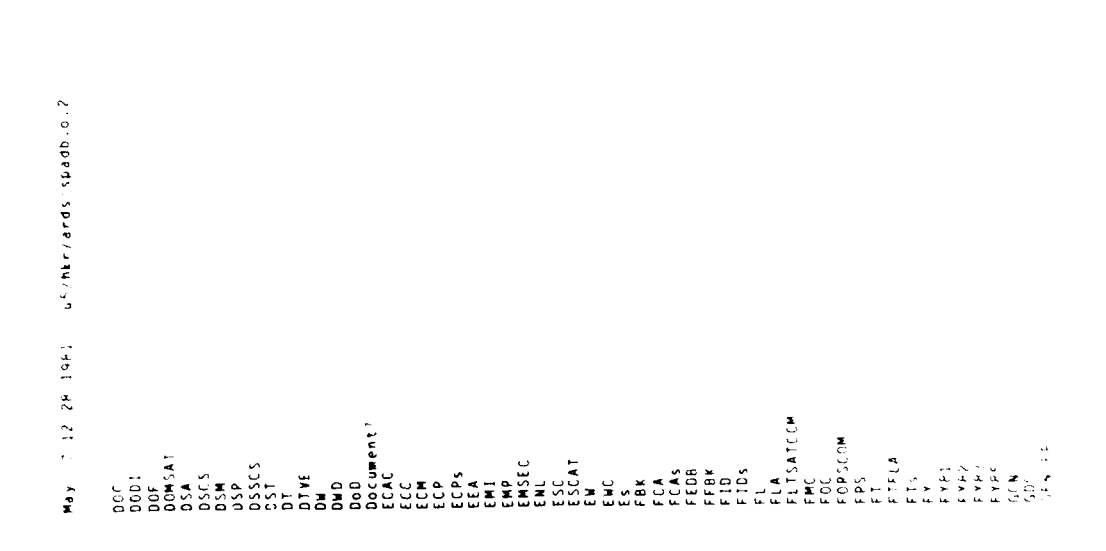

و عوهم

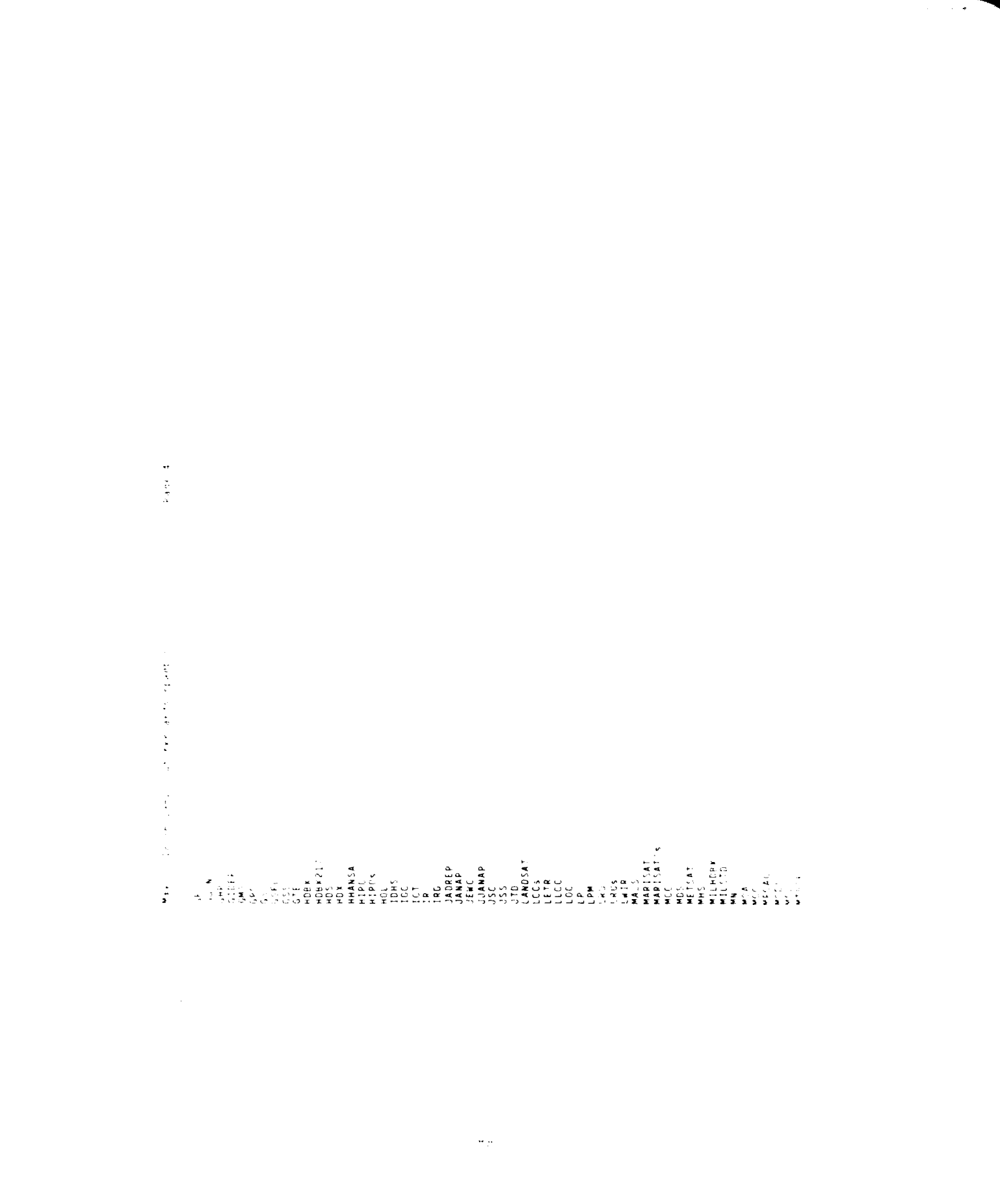

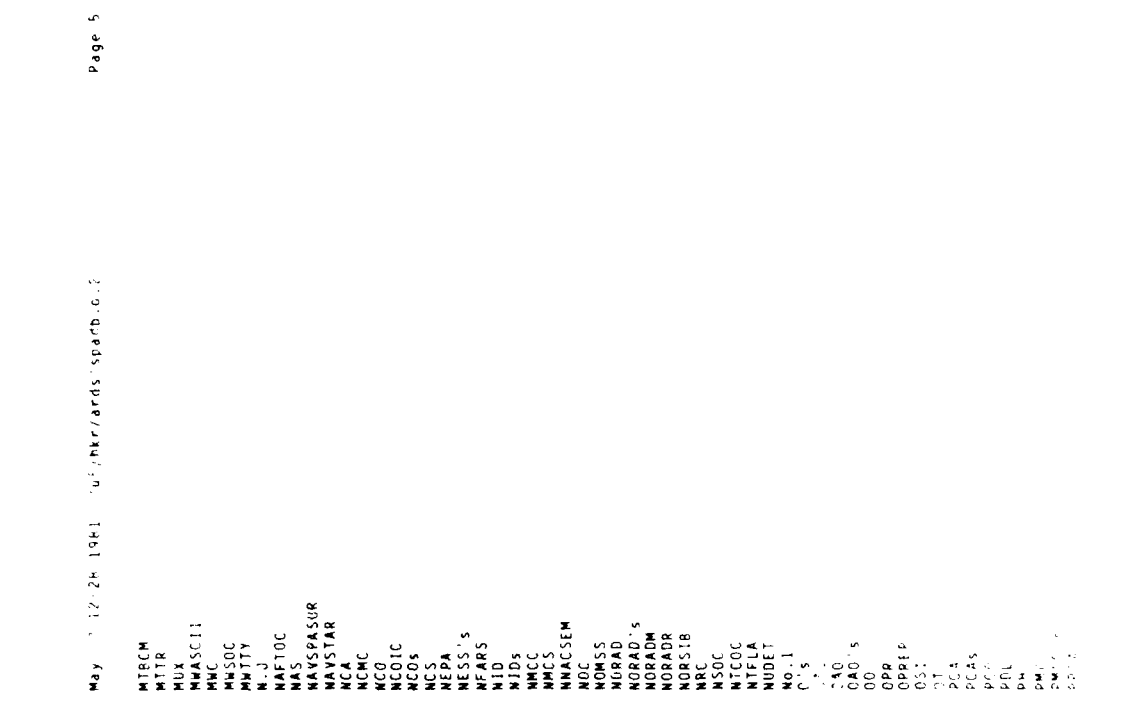

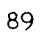

•

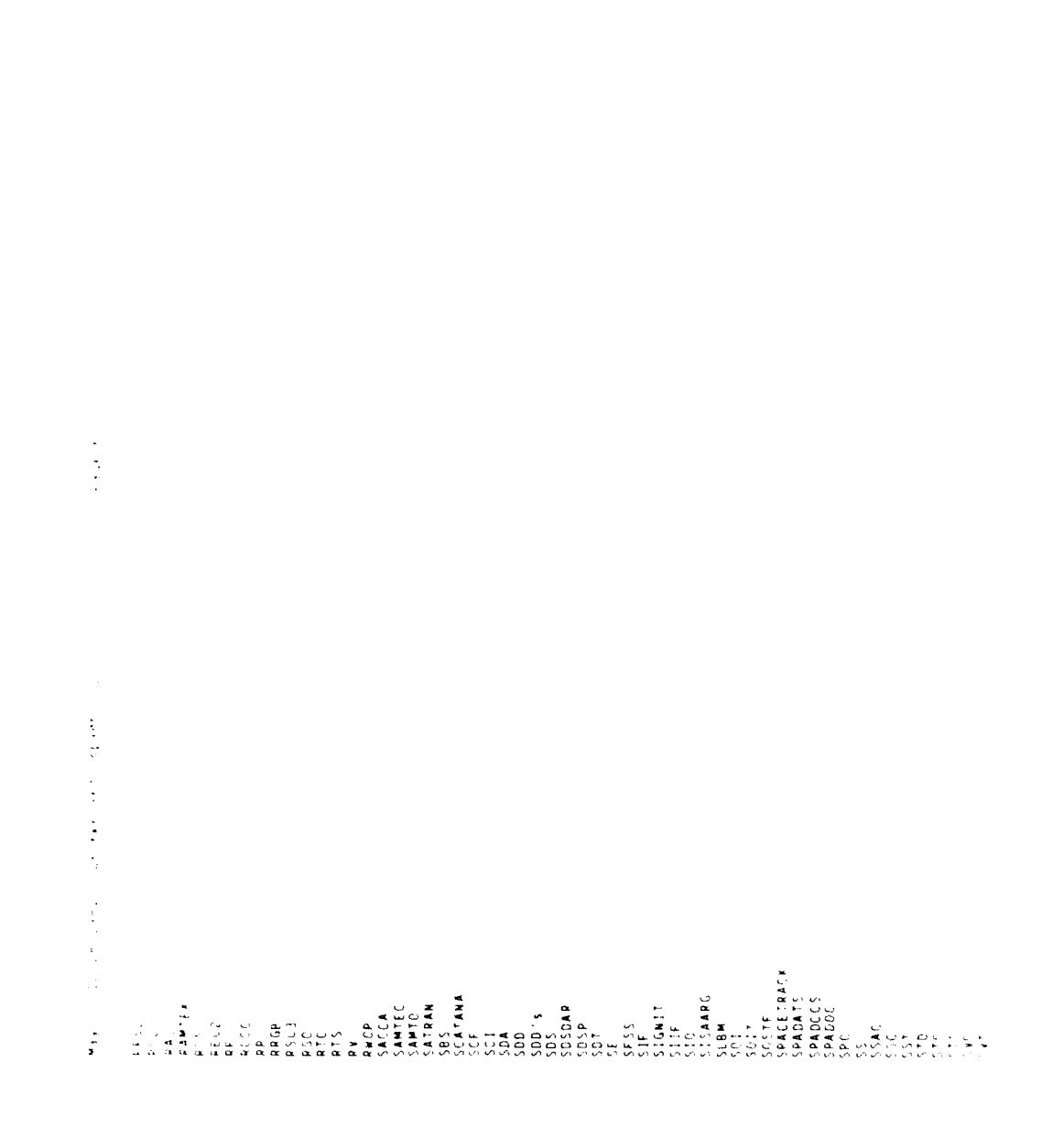

te di san di san di san di san di san di san di san di san di san di san di san di san di san di san di san di

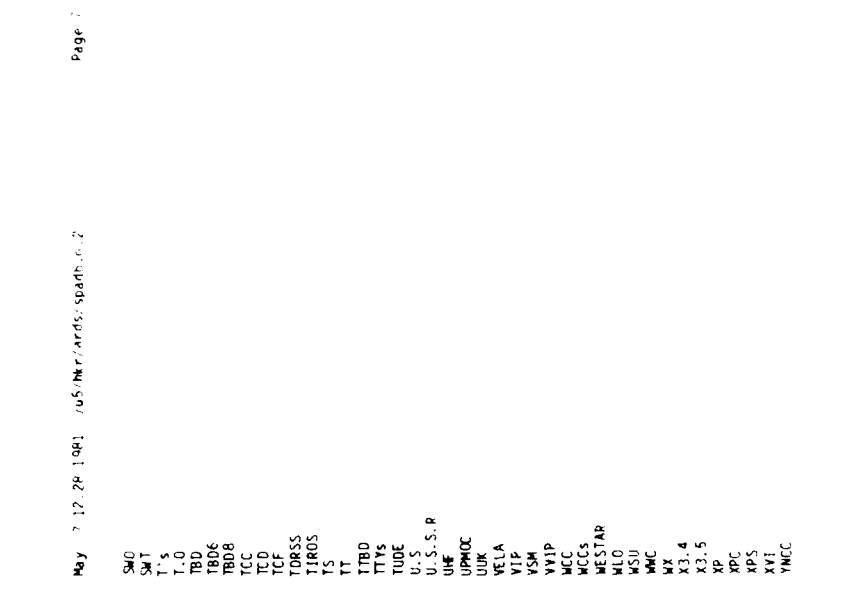

i 101 i 19 \* 14 M 108 المائية (142 مائية مائية مراجع مراجع) urtert "istring of doubtto." Mords ۲, s

and the second second second second second second second second second second second second second second second

5 abey May 2 12:24 1941 /u5;hkr/ards/spadb.o.2 add lugs bases bases bases bases bases bases bases bases bases bases bases bases bases bases bases complexes developerate fanfold fanfold fanfold generable generable generable generable generable generable generable generable generable generable generable generable generable generable generable generable hologenated hologenated hologen

May 7 12:32 1981 /u5/Mtr/ards/spadb.o.2

Page l

and the second second second second second second second second second second second second second second second

A STATES

والأرودة والمحمدة والمحافظ والمرا

# ARDS DOUBTFUL WORD LOCATIONS

| Current listing of a       | 2<br>2<br>2<br>2<br>2<br>2 | 1 100           | itions sequenced           | by line number:                                                                                                    |
|----------------------------|----------------------------|-----------------|----------------------------|----------------------------------------------------------------------------------------------------|
| Location                   |                            |                 |                            |                                                                                                    |
| Hord                       | Li ne                      | Page            | Paragraph                  | Text                                                                                                    |
| reculrementel              | 5                          | :<br>           | 3.1.1.1                    | <br>decigned, and cized to support the SPADOC 4 mission requirements).                                                                     |
| oratical                   | 513                        | ) <b>a</b> o    | 3.1.1.1.1                  | pratical, beneficial and cost-effective SPADOC 4 and the IDHS will                                                                         |
| complexes2                 | 577                        | •               | 3.1.1.1.2.1.1              | complexes2. It shall control system start up; schedule and monitor                                                                         |
| base3                      | 622                        | 2:              | 3.1.1.1.2.2                | manipulate the SPADOC 4 data base3. The DBMS shall have the capa-                                                                          |
| pratical                   |                            | =:              | 3.1.1.2                    | designed to facilitate transfer to the LUHS wherever pratical,<br>••••• issoince both pre-event continuency clanning and                   |
| pre<br>Amostationary       | 22                         | 2 ¥             | 3.1.1.5                    | tion involves outh pre-event contrigency planning and<br>dean chare breating of chall cunnert dentationary                                 |
| yeoscarronary<br>vinjatore | 975                        | 2 22            | 3.1.1.2                    | cept space preakups. It such support geostationery<br>centration bolicy by identifying violators. Drovide                                  |
|                            | 1043                       | 22              | 3.1.1.2                    | mately 10 km above the mean surface.)                                                                                                    |
| and and                    | 1060                       | 17              | 3.1.1.2                    | based on pre- and post- maneuver data.                                                                                                    |
| Restoral                   | 1136                       | 9<br>1 8<br>1 8 | 3.1.1.2                    | ** 66. Plan Restoral Activities. SPADOC 4 shall determine                                                                                  |
| Mestoral                   |                            | 2               | 3.1.1.6                    | ** 0/. CONTRON RESTORAL ACTIVITIES. SPAUCE & SNOTL CONTROL CHE<br>+************************************                                    |
| restoral                   | 1145                       | 9 8             | 3.1.1.2                    | cution of restoral activities, and monitoring the                                                                                          |
| restoral                   | 1240                       | 25              | 3.1.2.2                    | e. determine the restoral options and recommended responses                                                                                |
| restoral                   | 1263                       | 2               | 3.1.2.2                    | community of the results of the attack and restoral plans.                                                                                 |
| systems5                   | 1529                       | 24              | 3.1.5                      | between SPADOC 4 and other NCMC facilities and systems5.                                                                                   |
| pre                        | 1797                       | 8               | 3.1.5.2.2.7.1              | system, pre-event intelligence indicators, or any abnormality occur-                                                                       |
| segmentoperational         | 1880                       | 53              | 3.1.5.2.2.7.2              | operational condition of each mission on each space system; (2) con-                                                                       |
| timebetween                | 2329                       | <u>e</u>        | 3.2.3                      | between corrective maintenance (MIBCM) for the equipment (see table                                                                        |
|                            | 1036                       | n 9             | 3.2.3.6.3                  | minute immitation.<br>connectors and wavenuides.                                                                                           |
| Mercyurues<br>Mert         | 2613                       | ;₽              | 3.2.4                      | a. Mean recovery time (Mct), for bringing a redundant item of                                                                              |
|                            | 2621                       | 2<br>2          | 3.2.4                      | b. Mean recovery time (Mct), resulting from a software halt or                                                                             |
| onequipment9               | 2649                       | Ŧ               | 3.2.4                      | equipment9/off-line repair/replacement or adjustment                                                                                       |
| Mict                       | 2655                       | <b>4</b> 1      | 3.2.4                      | d. Mean corrective maintenance time (Mict), for off-                                                                                       |
| offequipment10             | 2656                       | 4:              | 3.2.4                      | equipmentlO repair at the intermediate level of mainte-                                                                                    |
|                            | 1892                       | 4               | 5.2.4.1.1                  | S#Recovery imme#5. (Mct) Recovery time is all elapsed time                                                                                 |
|                            | 6117                       | 24              | 5.2.4.1.3                  | S#CORTECTIVE MAINTENANCE INME (MICT)#3. INE SAME UETINITION<br>CADrowantive Maintenance (DM) Time (Mot)#C - Drowantive                     |
|                            | 2728                       | 2               | 3.2.4.1.4                  | if PM actions are initiated during a period of Mct or Moct and if                                                                          |
| Mpdt                       | 2734                       | 42              | 3.2.4.1.5                  | S#Preventive Maintenance Downtime (Mpdt)#5. Preventive                                                                                     |
| <b>H</b> ot                | 2756                       | 42              | 3.2.4.2                    | task (Mpt) shall not exceed 1.0 hour and the PM time for each task                                                                         |
| Mpdt                       | 2758                       | <b>;</b> ;;     | 3.2.4.2                    | re Mpdt.                                                                                                    |
| offectul prient<br>An      | 26/2                       |                 | 3.2.4.4                    | equipment, maintenance actions snall be capable of being accom-<br>The CABDOC A MCMC Discritions onerational availability (Ac) shall be    |
| 2                          | 2816                       | : <b>G</b>      | 3.2.5                      | (Ao) charges the system for all outages, regardless of source, in a                                                                        |
| ŧ                          | 3054                       | 47              | 3.2.7.2.1                  | excess of 60 db(A).                                                                                                    |
| 61                         | 3064                       | 41              | 3.2.7.2.2                  | peak acceleration 19 19                                                                                                    |
| وا                         | 000                        | 47              | 3.2.7.2.2                  | peak acceleration 1g 1g                                                                                                    |
| او<br>مواقیده با مام       | 3087                       | 47              | 3.2.7.2.2                  | maximum acceleration of 19 will be experienced within the buildings,                                                                       |
| serrsustarming<br>theshelf | 3139                       | 0 00<br>7 7     | 3.2                        | sustaining and independent of external support for a court period:<br>chalf or (7.6 items of hardware, coftware, and firmmare shall comply |
| metalurgically             | 31 84                      | 49              | 3.3.1.1                    | a. Only solid glass metalurgically bonded axial lead diodes                                                                                |
| Thermocompression          | 3194                       | 49              | 3. 7. 1. 1                 | d. Thermocompression wedge bonding shall not be used with                                                                                  |
| halogenated                | 3320                       | 5               | 3.2.6.1                    | ment shall be protected with an automatic halogenated system.                                                                              |
| Symbol ogy                 | 21/5                       | 25              | 2. 2. 2. 2. 2<br>2 2 2 2 2 | Swithert Symbology#5. To the extent that flow indits are used,<br>standardization of flow chart symbology shall be accomplished in         |
| spillsufficient            | 4000                       | 7               | 3. 5. 7. 1                 | sufficient, containing its own power and water supplies, and is                                                                            |
|                            |                            |                 |                            |                                                                                                    |

95

I

7 12:22 1441 . uS. Mkr. ards spadb.o.2 **4** d y

Page 2

| singleelement                                                                   | 42.9         | 65       | 2.6.2.5          | . 2            | element exercises                                                                                                    |
|---------------------------------------------------------------------------------|--------------|----------|------------------|----------------|----------------------------------------------------------------------------------------------------|
| interaction]]                                                                   | 4332         | 66       | 3.7.1.1          | 2.1.1          | maximize the effec                                                                                                    |
| typein                                                                          | 9.65 8       | 67       | 3. 7. 1. 1       |                | in. function butto                                                                                                    |
| lightpen                                                                        | 4454         | е.<br>9  | 3.7.1.1          | . 2.1.10       | moving a pointer c                                                                                                    |
| Tantold                                                                         | 4005         | ::       | 3. / . 1 . 1     | 4              | f. Paper - Standa                                                                                                    |
| thesnelf<br>davalonerdefi ogd                                                   | 5/18<br>1027 | 2        |                  | .1.2.1         | shelf assembler(s)                                                                                                    |
|                                                                                 | 4905         | 5        |                  |                | Salaalaa Loaniaa<br>Saalaalaa                                                                                                    |
| backout                                                                         | 5032         | 11       | 3.7.1.2          | 2.5            | e. A backout capa                                                                                                    |
| section12                                                                       | 5156         | 62       | 3.7.1.6          | ~              | Requirements for t                                                                                                    |
| 1 to be to to to to to to to to to to to to to                                  | 6910         | 2.5      | 5.1.1.6          |                | b. to use an alph                                                                                                    |
| cigrupe:<br>Deneral Durdose                                                     | 5239         |          |                  |                | cesignated items sources sources sources and the second second se |
|                                                                                 | 5354         | 82       | 3.7.1.2          | 3.2.4          | by pre-set standar                                                                                                    |
| postmortems                                                                     | 6377         | 67       | 3.7.1.5          | 4.4            | failure. This fea                                                                                                    |
| generable                                                                       | 6706         | 102      | 3.7.1.           | 9.2.3          | The initial draft                                                                                                    |
| ínplant<br>neosualtéicetice                                                     | 7156         | 109      | 4.2.1            |                | plant using comput                                                                                                    |
| developersubmitted                                                              | 7181         | 1001     | 4.2.1.4          |                | submitted specific                                                                                                    |
| governmentfurntshed                                                             | 7373         | 112      | 4.3.2.1          |                | furnished scenario                                                                                                    |
| Mpdt                                                                            | 7555         | 115      | 4.4.2.           |                | not been exceeded.                                                                                                    |
|                                                                                 | 500/         | 911      |                  |                | Uperational availa                                                                                                    |
| A0<br>B140                                                                      | 110/         | 911      | ۰.<br>۳. ۲.      |                | These quantities s<br>Matarial delivered                                                                                                    |
| AssistedInstructions                                                            | 7696         | 117      | 6.1.2            |                | Instructions (CAI)                                                                                                    |
| Rm                                                                              | 8021         | 122      | 6.2.1            |                | SPADOC 4 Watch Cen                                                                                                    |
|                                                                                 | 8021         | 122      | 6.2.1            |                | SPADOC 4 Watch Cen                                                                                                    |
|                                                                                 | 8022         | 122      | 6.2.1            |                | and Upgraded Proto                                                                                                    |
| geosyncaronous                                                                  | 806/<br>909  | 125      | 6.2.2.9          |                | for geosy                                                                                                    |
| 1.<br>1.<br>1.<br>1.<br>1.<br>1.<br>1.<br>1.<br>1.<br>1.<br>1.<br>1.<br>1.<br>1 | 8206         | 125      | 6.2.2.2          |                | Baker-Nun                                                                                                    |
| teypad                                                                          | 8589         | 131      | 6.3.4            |                | 3 x 4 key                                                                                                    |
| Trackball                                                                       | 8591         | 131      | 6.3.4            |                | c. A Trackball un                                                                                                    |
| Dataspeed                                                                       | 8596         | 131      | 6.3.5            |                | The chatter termin                                                                                                    |
| Valaspera                                                                       | 1600         | 151      |                  | ç              | Uataspeed 40 units                                                                                                    |
|                                                                                 | 1408         | 961      |                  |                | ror those events repaid the sector of the sector of the se |
| bre                                                                             | 8953         | 136      | 6.4.1.1          | 5              | c. Orbital interc                                                                                                    |
| pre                                                                             | 9195         | 140      | 6.4.1.1          | 1.4.1          | a. Status reports                                                                                                    |
| pre                                                                             | 9198         | 140      | 6.4.1.1          | .4.1           | b. Signature anal                                                                                                    |
| pre                                                                             | 9200         | 140      | 6.4.1.1          | - <b>4</b> - 1 | c. Target traject                                                                                                    |
|                                                                                 | 2026         |          |                  |                | d. Inreditraject                                                                                                    |
|                                                                                 | 9269         |          | 6.4.1.1          |                | brovided based on<br>h. Status reports                                                                                                    |
| Dre                                                                             | 1126         | E        | 6.4.1.           |                | c. Target traject                                                                                                    |
| Preplanned                                                                      | 9273         | 141      | 6.4.1.1          | .4.2           | d. Preplanned cou                                                                                                    |
| preplanned                                                                      | 9419         | 143      | 6.4.1.8          |                | preplanned process                                                                                                    |
| pre                                                                             | 9455         | 44       | 6.4.1.           | ~ ~            | both pre-event con                                                                                                    |
| pre                                                                             | 9463         | 44       | ÷                | ~~             | could be pre-deleg                                                                                                    |
|                                                                                 | 9469         |          | 9.4.1.4<br>9.1.4 | ~ ~            | b. Predicted Unre-                                                                                                    |
| 1.180111005<br>•.1->1.555                                                       | 0704         |          | 0.1.6<br>V       |                | and timer                                                                                                    |
| []###!?!!??                                                                     | 00101        | <u>.</u> |                  |                | b. Approved Court                                                                                                    |
| Restoral                                                                        | 10768        | 164      | 6.6.9            |                | Sarestoral Manage                                                                                                    |
| restoral                                                                        | 16773        | 164      | F. 4. 2. 2       |                | port. Replenishme                                                                                                    |

ses the capability shall be provided to simu-ffectiveness of this interactionall. In addition, the intern action and designation device action; r control (e.g. lightpen or tablet and pen) which is and compler(s). The selected canfold paper (s) and compler(s). The selected canfold paper selected of a mission output data (both selective) all normal output data (both selective) all normal output data (both selective) all normal output data (both selective) all normal output data (both selective) all normal output data (both selective) all normal output data (both selective) all normal output data (both selective) all normal output data (both selective) all normal output data (both selective) all normal output data (both selective) all normal output data (both selective) all normal output data (both selective) all normal output data of display by (at least) taking ad esignating of feature may also be used for postaortems and opera-data for an outgoing message shall be generable by using anture CIS or the equivalent. All in-lant verifica-nation, with the entire SADOC system in operation and allability (Ao) shall be verified on site at both the set to the MHGC computation for PM (MpdI) Center (Rm 2308). SADOC computation center (Rm 9201) conter (Rm 2308). SADOC computation center (Rm 9201) conter (Rm 2308). SADOC computation secon-strone service) are secon-periores secon-strone secon-secon-secon-secon-distrone secon-secon-distrone secon-secon-distrone secon-distrone secon-distro

whit or rows around signal point location mint for inputting display point location mints are consist of barapsed 40 units. These standard tariff data terminals that are com-s for which a Jarge measure of preplanning is feasi-able representation of the situation, the display rest pre- and post event (10/1)/sensors; and ysis: pre- and post-event (2001)/sensors; ectory data: pre- and post-event (2001) ectory data: pre- and post-event (5CC) ectory data: pre- and post-event (5CC) ectory data: pre- and post-event (5CC) ectory data: pre- and post-event (5CC) ectory data: pre- and post-event (5CC) ectory data: pre- and post-event (5CC) ectory data: pre- and post- event (5CC); countermeasures options (5A00C 4); ing: noter processing will necessarily be dynamic tringerry planning and trans-event mission plan-lated to CINAD or to owner/operator. lated to Blue targets with timelines, threat

b. Approved countermeasure plan with timelines; b. Pre-formatted weather information for engagement planning setestoral Managementes. This capability begins with negation port. Replenishment as a means of rcs.oral is primarily the respon-

96

/u5/hkr/ards/spadb.o.2 tay 7 12:32 1981

Page 3

4.3.2

restoral restoral preplanned prioritize pasictable.ox pasictable.ox pasictable.ox timeline timeline

Ha Offutt Offutt km crosstrack

Offutt

alternatives for restoral. The alternatives may include; is that support required for generation of recommended restoral a Restonant methods.
SPACICS assets as necessary, using preplamed battle direction assessments to prioritize the target list.
SPACICS assets as necessary, using preplamed battle direction assessments to prioritize the target list.
Generate prioritize the target list.
Generate prioritize the bayed list part direction assessments to provide the target list.
Generate prioritize the bayed list part direction and minibure wellic pre-loads; send the No.
Generate prioritize the bayed list part direction and minibure wellic pre-loads; send the No.
Generate prioritize the bayed list part direction and minibure wellic pre-loads; send the No.
Generate by rapidly scaming a crosstrack swath 268 km wide. The stellists in 833 km synchronous polar orbits inclined at 98.70.
Goups also located at PL. Magu, Galifornia.
MiGD headoustreed at PL. Magu, Galifornia.
MiGD headoustreed at PL. Magu, Galifornia.
MiGD headoustreed at PL. Magu, Galifornia.
MiGD headoustreed at PL. Magu, Galifornia.
MiGD headoustreed at PL. Magu, Galifornia.
MiGD headoustreed at PL. Magu, Galifornia.
MiGD headoustreed at PL. Magu, Galifornia.
MiGD headoustreed at PL. Magu, Galifornia.
MiGD headoustreed at PL. Magu, Galifornia.
MiGD headoustreed at PL. Magu, Galiculates the satellite's ephem-settles and projects the ontit for 16 hours. PL. Magu and Mosemont serieds and projects the ontit for 16 hours. PL. Magu and Mosemont serieds and projects the ontit for 16 hours. PL. Magu and Mosemont serieds and projects the ontit for 16 hours. PL. Magu and Mosemont serieds and projects the ontit for 16 hours. PL. Magu and Mosemont serieds and projects the ontit for 16 hours. PL. Magu and Mosemont serieds and projects the ontit for 16 hours. PL. Magu and Mosemont serieds and 6.2.3 6.2.5.2 6.3.5.2 6.6.1 
 10777
 164

 10777
 164

 10799
 164

 10799
 164

 10799
 164

 10799
 164

 10799
 164

 10799
 164

 10799
 165

 1070
 170

 11120
 170

 11120
 170

 11120
 170

 111205
 175

 111205
 173

 111205
 173

 111205
 176

 111205
 176

 111205
 176

 111205
 176

 111206
 176

 111206
 176

 111206
 176

 111206
 176

 111206
 176

 111206
 176

 111206
 176

 111206
 176

 111206
 176

 111206
 176

 111206
 176

 111206
 176

 11664 11701 11701 11701 11701 11773 11775 11775 11775 11785 11785 11778 11778 11788 117888 117888 11788 11788 11788 11788 11788 11788 11788 11788 11788 1178

97

lagu Rosemont

4agu Rosemont

лb

0. frutt Offutt Geostationary Suitland Suitland Wideband Wideband Comm

1

jettisonable jettisonable liftoff payloads

Orroval Goldstone Spaceflight

/u5/hkr/ards/spacb.o.2 7 12:32 1981 à

Suitland Suitland Suitland payloads km

Page 4

the second second second second second second second second second second second second second second second s

and Analysis Facility (DAMF) at Suitland, Meryland will be via a commerciate SPODC 4 and MESS at Suitland, Meryland will be via a commercial cor-spond and MESS at Suitland, Meryland will be via a commercial cor-poperiated by western luion. The TORS payloads are used by the tit, MOSE altitudes are below 5500 Mm. The Denerit of TORSS is SpaceFlym (Enter ULG). The two-statelities (1805 system provides about 855 coverage for exter) has satisfies (1805 system provides 1000 coverations in Southbury, CT. SPODC 4 will and the via denerationary ontri, located at 1200, 300, and 8004. CORM fem-SPODC 4 and CORM General Operations in Southbury, CT. will be via and the order Most Stations and transmitter to the poly and the order Most Stations and transmitter to the dodard Space SPODC 4 and CORM General Operations and transmitter to the SPODC 4 and CORM General Operations in Cartonia. D. Tits poersated by MMM's sites at the Godard Space statilities are in near-service (altiformia. and formed by the Godard State Flight Center in Greenbelt, Meryland at the ontications in southebury. CT. will be via corrected at the MAS stations and transmitter to the Godard Space statilities are in general constraints in a 70.5 km cri-received at the MAS stations and transmitter to the godard Space statilities are in general constraints in a 2005 and in ar-set stations in Southbury. CT. and Shalls are statilities are in general operations in Southbury. CT. will be via General Operations in Southbury. CT. and Shalls are statilities are in detactions in Southbury. CT. and Shalls and stationes and colosing and Shall constraint are statilities are in Godard State in the and ship condition. State State State State State State State State state in the Addition in Southbury. CT. and Shalls are constrained for survivability to hostile actions in Southbury. CT. and Shalls are state in the state State State State State State State state state State State State State State State state state State State State State State State state state state State 14.1 14.2 14.5 14.5 പ്പ്പ്പ്പ് പ്പ്പ് ف ف ILISS 185 ILISS 183 ILISS 183 ILISS 183 ILISS 183 ILISS 183 ILISS 183 ILISS 183 ILISS 183 ILISS 183 ILISS 184 ILISS 184 Goddard Goddard Goldard Goddard Goddard Goddard Goddard Southbury Aethory Southbury Southbury Southbury Southbury Southbury Southbury Southbury Southbury Mons wideband Mons Geostationary Telesat Allan Cowicham Telesat Telesat Telesat Telesat Telesat Geostationary Goddard geostationary Southbury Moorpark Moorpark Kallups Goddard Space f1 ight km km

1

Kkbps

t ti

Goddard

| May 7 12:32 1981    | /u5/hkr/ards | / spadb . o . ? | L                 | Page 5                 |                                                                                                    |
|---------------------|--------------|-----------------|-------------------|------------------------|----------------------------------------------------------------------------------------------------|
| Dec                 | 13575 208    | 30.0<br>30.0    | R55-2(N/A)        | 16 Dec 76<br>16 Dec 76 | SCATANA/ESCAT                                                                                                    |
| Bailout             | 13701 210    | 30.0            | •                 |                        | lou<br>Inadvertent Relea∵⊖ or Bailout                                                                                                    |
| Aleutians<br>Rerinn | 13759 211    | 30.C            |                   |                        | include the Aleutians and islands in the<br>Bering Sea                                                                                                    |
| Aor                 | 13766 211    | 30.0            | C2                | 1 Apr 75               | (2)                                                                                                    |
| Apr                 | 13767 211    | 30.0            | 0                 | 1 Apr 78               | (2)                                                                                                    |
| Č,                  | 13769 211    | 30.0            | <b>د</b> ء        | 14 Dec 78              | (S)                                                                                                    |
| Apr                 | 13810 212    | 30.0            | R55-44 (N)        | : Apr 71               | (C) CINCNORAD - CANMARCOM Memorandum of                                                                                                    |
| Eglin<br>Bar        | 13820 212    | 30.0            | R55-46(N)         | 30 Nov 79              | (S) NAVSPASUR, PAVE -PANS, Eglin Alert                                                                                                    |
|                     | 212 -2001    | 0.00            |                   |                        |                                                                                                    |
| AIrcrew             | 13845 212    | 30.0            | ( W)              | 2 NOV /8               | F-4 AirCrew Uperational Procedures (Joint<br>Access Defense Command Dearstine                                                                                                    |
| 104                 | 130001       |                 |                   | 20 405 77              | TO THE REPORT OF THE PARTY OF THE PARTY OF T |
| žź                  | 514 FARE1    | 2.05            | 27] 1V            | 20 Dec 76              | (S) Defeate Support Decaram (NCD)                                                                                                    |
|                     | 13896 213    | 0.05            | R55-59(A)         | 10 Dec 78              | (<) The ANY (M) Defence Support Program                                                                                                    |
| Dec                 | 13907 213    | 30.0            | R55-63(A)         | 17 Dec 76              | Deployment                                                                                                    |
| POL L               | 13909 213    | 30.0            | R55-64(A)         | 16 Apr 79              | Unscheduled Landings with Nuclear Weapons                                                                                                    |
| Dec                 | 13937 214    | 30.0            | R55-68 (N)        | 3 Dec 79               | (S) NORAD IFF/SIF Operating Instructions                                                                                                    |
| Per -               | 13938 214    | 30.0            | 5                 | 28 Apr 80              | (S)                                                                                                    |
| Apr                 | 13940 214    | 30.0            | R55-69 (N)        | 9 Apr 75               | CINCNORADFederal Aviation Adminis-                                                                                                    |
| Ai roreu            | 13943 214    | 30.0            | R55-70(N/A)       | 31 May 79              | Staff/Supervisory Aircrew Operational                                                                                                    |
| Apr                 | 13962 214    | 30.0            | 5                 | 14 Apr PU              | (S)                                                                                                    |
| ler.                | 14001 215    | 30.0            | 5                 | 12 Apr 79              |                                                                                                    |
| Ĕ                   | 14015 215    | 30.0            | R 55-84 (N/A)     | 5 Dec 75               | (S) Weapons Reintroduction Exercises                                                                                                    |
| Apr.                | 14020 215    | 30.0            | R55-87(A)         | 20 Apr 76              | (TS) Unprovoked Attack                                                                                                    |
| Apr                 | 14025 215    | 30.0            | R55-89 (N/A) ( C( | C) 25 Apr 77           | (S) Foreign Launch Alerting                                                                                                    |
| Dec                 | 14027 215    | 30.0            | R55-90(A)         | 15 Dec 76              | Baker-Nunn Tactical Operating                                                                                                    |
| 127 <i>1</i>        | 14027 215    | 30.0            | R55-90(A)         | 15 Dec 76              | Baker-Nunn Tactical Operating                                                                                                    |
| Apr                 | 14033 215    | 30.0            | R55-91 (N/A)      | 20 Apr 78              | SPACETRACK System Calibration                                                                                                    |
| Apr                 | 14046 215    | 30.0            | R55-96(A)         | 25 Apr 80              | <pre>(S) Shemya-ARIS Interface</pre>                                                                                                    |
| Sheetya             | 14046 215    | 30.0            | R55-96(A)         | 25 Apr 80              | (S) Shemya-ARIS Interface                                                                                                    |
| Hando f f           | 14076 216    | 30.0            | R55-101 (N/A)     | 10 Oct 76              | Deep Space Handoff                                                                                                    |
| Apr                 | 14090 216    | 30.0            | 5                 | 18 Apr 80              | (2)                                                                                                    |
| Apr                 | 14104 216    | 30.0            | I IOA             | 25 Apr 78              | Configuration Management for Operational                                                                                                    |
| 240                 | 1410/ 210    | 30.0            | 2.1               | 1 Dec /8               |                                                                                                    |
| ž                   | 14109 216    | 30.0            | 11 104            | 7 Dec 78 (             | 5) Configuration Management for Opera-                                                                                                    |
|                     | 14133 217    | 30.0            | 5                 | 27 Dec /6              |                                                                                                    |
| CommunistDominated  | 1137 217     | 30.0            | Dominated Cour    | ntries                 |                                                                                                    |
|                     | 112 85 101   | 30. U           | 10                | 15 Dec //              |                                                                                                    |
| Apr                 | 112 25141    | 30.0            | P55-127(N/A       | (A) 30 Apr 80          | (S) Aircrew Operations Pemphlet for LLM                                                                                                    |
| a) FC Few<br>Hn     | 112 10141    | 30.0<br>30.0    | 14/W1171-664      | A) JUADEOU<br>Anal     | (S) Aircrew Uperations ramphiet for turn<br>vsic Hn. NORAD. Derember 1980                                                                                                    |

99

ſ

#### APPENDIX A

#### HOW TO GET THE FINAL WORD-11 DOCUMENT

The purpose of this appendix is to provide procedures for generating the final document in WORD-11. If you do not plan to use any of the Document Analysis products as part of your final document, it is not necessary to implement these procedures.

#### MERGE ALL FILES OF THE DOCUMENT

If the document contains several files, merge all of the files into a single document. File the document after each file is pulled into the merged version by hitting the "GOLD" key and the "f" key.

#### VERIFY CURRENT PAGE (CP) SETTINGS

Verify the text size set in the Editor Menu. Then page through the document to check the page breaks. This is done by hitting the "GOLD" key and the "blue page" key. Fix all improper page breaks and file ("GOLD" key and "f" key) the document. File your document often so that your efforts will not be wasted in the event of a system crash.

#### **INSERT TABLES AND FIGURES**

If your document has tables and/or figures, you must insert them or leave the required number of blank pages for later insertion. If you have both tables and figures in your document, you must execute the insertion procedures twice, once for tables and once for figures.

Start at the beginning of the document by hitting "GOLD" key and then the "t" key.

Search for the first reference to table or figure keyword in your document via the "search" function of WORD-11 (hit "GOLD" and "," keys).

Put a "new" page marker by pressing the "GOLD" key and the "n" key. Merge the table or figure into the document. Make sure another "new" page marker ("GOLD" key and "n" key) follows the table or figure. Also make sure the text that follows the table has the proper

ruler. If you just want to leave a blank page, press "GOLD" and "n" keys, "RETURN" key, and "GOLD" and "n" keys again.

Back up in the document to the top of the page that contained the reference point. You need to do this because sometimes there will be references to two tables on the same page. If you do not back up, you may miss the first reference to the next table.

Repeat these steps for each table that you must merge into the final product. File the document depressing the "GOLD" and the "f" keys.

#### PRINT THE DOCUMENT

Order a printout from the LINEPRINTER to check your printout before printing the final, "camera-ready" version of the document. Check to make sure these settings are correct in the Print Menu:

> FO - LINEPRINTER PH - YES AP - NO SE - NO PO - O EX - O

Make sure that the formula:

#### CP + BM + TM = PS

is correct. The recommended settings for the LINEPRINTER and letter-quality printers are as follows:

CP 48 BM 6 TM 12 PS 66

The recommended settings for the the 6670 is as follows:

CP 48 BM 4 TM 10 PS 62

CHECK THE RESULTS

Check the LINEPRINTER printout. If everything is all right, you are ready to transfer the document for an analysis. See appendix B, PROCEDURES FOR TRANSFERRING WORD-11 DOCUMENTS.

#### APPENDIX B

#### PROCEDURES FOR TRANSFERRING WORD-11 DOCUMENTS

Two methods of transferring documents from WORD-11 to Document Analysis are available. The first uses the WORD-11/UNIX direct link communications capability provided by the BCC. The second uses standard nine-track tape as the exchange medium. In either case, the documents to be transferred must first be converted into printer-image form in WORD-11.

#### DOCUMENT PREPARATION

This section describes the procedures for creating a printer image of a document in WORD-11. The following conventions are used in these procedures to show what you must key in at your terminal:

| <cr></cr>     | means carriage return using the RETURN key.                                                                                                    |
|---------------|----------------------------------------------------------------------------------------------------|
| [description] | means enter the kind of information<br>described between the brackets. For<br>example, [document name] means key in the<br>name of the document. |
| c             | means key in a lower case "c", i.e., any<br>letters or words or numbers not enclosed<br>in brackets should be keyed in exactly as<br>shown.      |
| <ctrl></ctrl> | means hold down the CTRL key while entering the letter that follows.                                                                             |

Login to WORD-11

To login to WORD-11 from a VT100 or VT103 terminal, hit the "RETURN" key. If you are prompted with:

MITRE SYSTEM #?

enter:

[system number] <CR>

103

Ł

For example:

22 <CR>

If you are prompted with:

Enter MITRENET Service Name:

see the Bedford Computer Center Facility Manual for "login" instructions.

If you need help, call the User Support Center at 617-271-2222.

When prompted with a message like the following:

RSTS V7.0-07 WORD-11 (WD2) KB62 02-Sept-82 04:05 PM #

enter your account number followed by a carriage return. You will then be prompted with:

Password:

Enter the password of your account.

After the login, the broadcast messages will be displayed. After reading the broadcast message(s), enter a carriage return.

#### Select the Word Processing Option (WP)

Following the broadcast message(s), the Office Systems Menu will be displayed. From this menu, select the Word Processing option:

#### wp <CR>

At this point, the Main Menu of the Word Processing options will be displayed.

#### Select the File(s) To be Transferred

Look at the WORD-11 index to determine which files are to be transferred. If you already know which files are to be transferred, you may omit the next command. To look at the index, enter:

i <CR>

On a copy of appendix C list the number of all of the documents that are to be transferred. This sheet will serve as a check to ensure that all documents have been transferred. Also record the number of the account into which you are currently logged. You will need the account number later if you are not transferring the document via tape. Now get back to the Main Menu. This is done hitting the "gold" key and then entering the letter "m".

#### Create a Printer-Image File of the Document

مديد دراي

From the Main Menu, select the print option and enter the number of the document whose printer-image you are going to create. This is done by entering:

p [document name or number] <CR>

You are now in the Print Menu and ready to create a printerimage file of the document. The document must have the following characteristics:

Contain no table of contents, requirements verification matrix, list of figures, list of illustrations, etc., if they have numbers that look like paragraph numbers and

Be a single-spaced document with double spacing between paragraphs.

If you are producing the final document with the intent of using the Document Analysis generated table of contents as part of your document, the document must have additional characteristics:

Have Arabic page numbers that are centered and contain no special characters.

Have page numbers that allow for figures and tables not included in the document. See appendix A, HOW TO CET THE FINAL WORD-11 DOCUMENT, for additional information.

The printer setting displayed must be changed to meet the requirements of Document Analysis. See figure B-1. To save the current printer setting, enter the "ss" command followed by a single digit. For example,

#### ss 9 <CR>

CAUTION: If this account is used by more than one person, you should check to see which numbers are available for saving printer settings.

-- Print Menu --

and the second states of the second states and the second states and the

Form or Direct Output FO/DT LINEPRINTER (Form)

| Printer margin indent   | PM ( | 0   | First page to print    | FR | 1  |
|-------------------------|------|-----|------------------------|----|----|
| Lines in top margin     | TM 2 | 2   | Last page to print     | TO | 0  |
| Lines in bottom margin  | BM 2 | 2   | Bin select             | BS | 0  |
| Lines per page          | PS 6 | 66  | Copies to be printed   | СР | 1  |
| Automatic page breaking | AP Y | YES | Stop every page        | SE | NO |
| Initial page number     | נ מד | 1   | Croate Index           | TN | NO |
| inicial page number     | IF   | 1   | create index           | IN | NU |
| Characters per inch     | PI 1 | 10  | Create Table of ( ents | тс | NO |
| Wide printing margin    | WM ( | 0   | Print header           | PH | NO |
| Extra half-line spacing | EX ( | 0   | Delete after prin g    | DE | NO |
| Print extra dark        | DA 1 | NO  | Letter Quality p)      | LQ | NO |
| Underline spaces        | US N | NO  | Print priority         | PR | 0  |
| Include change bars     | CB 1 | NO  | Printer option         | PO | 0  |

Type the letters and value and press RETURN. Type YES and press RETURN if all settings are correct.

Figure B-1. WORD-11 Printer Settings for Document Analysis

Now change the printer settings to adhere to figure B-1. To make a change to the printer settings, type the two-letter identifier followed by a space and the argument "YES", "NO" or a number depending on the type of parameter required. After all changes have been made, save the new printer setting by entering the "ss" command followed by a single digit not used above. For example,

#### ss 8 <CR>

The printer-image file is created by entering the direct output, "dt", option with a file name. The Document Analysis naming convention is "ards" followed by a period and the document number.<sup>2</sup>

If the document is "25", the name of the printer-image file is "ards.25".

To indicate the name of the printer-image file to WORD-1', enter:

dt ards.[document number] <CR>

For example:

#### dt ards.25 <CR>

To indicate that all settings are correct and that you are ready to create the printer image of your document, enter:

#### yes <CR>

When the printer-image file has been created, you will be returned to the Main Menu. Entering "yes" created the printer-image file and stored the document with the new printer settings. At this time you should restore the original printer settings. This is done by entering:

p [document name or number] <CR>

2 The file name must consist of one to six alphanumeric characters, a period plus a one to three alphanumeric character extension.

This retrieves the document with the new printer settings. Restore the original printer settings by entering the following commands:

> rs 9 <CR> ss <CR> no <CR>

If you wish to create another printer-image file, select the print option with your document name or number. If the number 8 was used to store the Document Analysis required printer setting, enter:

rs 8 <CR>

Now enter the "dt" command. For example:

dt ards.25 <CR>

Enter:

and the second second second second second second second second second second second second second second second

#### yes <CR>

to indicate that you are ready to create the printer-image file. Record the printer-image file name on your copy of appendix C. After the printer-image file has been created, restore the printer settings as indicated in the previous paragraphs. Continue this process until a printer-image file has been created for each part of your document.

#### Exit WORD-11

After the printer-image files have been created for each part of your document that is to be transferred, exit the WORD-11 Word Processing mode by entering:

#### f <CR>

You are now out of the WORD-11 Word Processing mode and in the Office Systems Menu. At this point, logout out of WORD-11 by entering:

#### 10 <CR>

If the documents are to be transferred by the direct link, continue with the procedures described below in FILE TRANSFER. Otherwise,
follow the procedures under TAPE TRANSFER. If your document is 150 pages or less in length, use of the FILE TRANSFER capability is recommended.

## FILE TRANSFER

### Login to UNIX

After the WORD-11 logout statistics have been displayed, slowly hit the "BREAK" key four times. Now hit the "RETURN" key. If you are prompted with:

MITRE System #?

enter:

#### 1 <CR>

for the UNIX system. If you are prompted with:

Enter MITRENET Service Name:

enter:

#### unix <CR>

for the UNIX system. When prompted with:

login:

enter your UNIX login name followed by a carriage return. Then enter the password of the account if requested.

Transfer a Copy of the Printer-Image File to UNIX

You can transfer a copy of the printer-image file created in WORD-il to your UNIX account via the call UNIX program, "cu". To transfer the WORD-11 printer-image file to UNIX via "cu", enter;

cu <CR>

You will be prompted with:

MITRE System #?

or

### Enter MITRENET Service Name:

You are now ready to log in to WORD-11. See Login to WORD-11, at the beginning of this appendix. Following the broadcast message(s), the Office Systems Menu will be displayed. At this point, enter the RSTS access code. The RSTS access code can be obtained from the WORD-11 system programmer. To contact the WORD-11 system programmer, call the User Support Center (617-271-2222) at the MITRE-Bedford Computer Center. You are now ready to transfer a copy of the printer-image file to UNIX. To transfer a file, enter:

### ~>[UNIX document name] <CR>

where "UNIX document name" is the name the document will have in UNIX. After entering this command, every character displayed or entered at your terminal will be transferred to the specified UNIX file. From your copy of appendix C, enter the name of the first printer-image file to be transferred in the command below:

## pip [printer-image file name] <CR>

You will see the printer-image file displayed at your terminal, line by line. When prompted with:

#### Ready

your printer-image file has been transferred to UNIX.

If you have other files to be transferred, enter the "pip" command again with the next printer-image file name from your copy of appendix C. Continue this process until all of the printer-image files have been transferred to UNIX.

#### Exit the Call UNIX Program

After all printer-image files have been transferred, enter:

~.

to exit RSTS and return to UNIX.

#### Clean Up the Transferred File

When you are back in UNIX, you must remove the lines beginning with "pip" and "Ready" in the transferred file. To do this, enter the command line:

grep -v ``Ready\$` [document name] | grep -v ``pip ` > [file name]

where "document name" is the name of the transferred document file in UNIX and "file name" is the name of a new file in UNIX without the "Ready" prompt and the "pip" command. You are now ready to prepare the transferred document for Document Analysis.

To review a file from either list, via the RAND editor, enter:

r [file name] <CR>

When prompted with:

Enter r and file name to review, m for more transfers, or Enter e to exit:

see section 4, BATCH DOCUMENT ANALYSIS, for an explanation of how to use the RAND editor.

If more transfers or re-transfers are desired, enter:

m <CR>

To exit the transfer program when all desired transfers have been done, enter:

e <CR>

TAPE TRANSFER

Get a Tape

مدورية المقر بالدرولة المعالي والمطاور والمعري

ł

Call the Bedford Computer Center desk (617-271-3379) and tell the person that answers that you wish to transfer a file from WORD-11 to UNIX. If the person taking the call cannot handle your request, ask to speak to someone who can. When you have a person that can help you, ask him to mount an "unprotected" scratch tape on the WORD-11 system which has your stored documents. Be sure that you get the number or name of the scratch tape.

#### Exit WORD-11 and Enter RSTS

The printer-image file(s) has been created and you are now ready to copy the file(s) to tape. Exit the WORD-11 Word Processing mode by entering:

f <CR> (exit WORD-11)

You are now out of the WORD-11 Word Processing mode and in the Office Systems Menu. At this point, enter the RSTS access code. The RSTS access code can be obtained from the WORD-11 system programmer. To contact the WORD-11 system programmer, call the User Support Center (617-271-2222) at the Bedford Computer Center. If you should need to get back into the WORD-11 system, enter:

#### wordll <CR>

#### Copy the Printer-Image File to Tape

Make sure that the tape is mounted and the tape is at its load point by entering the command:

#### run prog:rewind

If you are prompted with:

#### Ready

your tape is mounted. If any of the following messages appear:

?Magtape select error at line 10 or

?Device not available at line 10 or

DEVICE HUNG OR WRITE LOCK ...

it indicates that your tape has not yet been mounted. Wait a few minutes and try again.

Copy your printer~image file(s) to tape by entering the command:

run prog:wrtape <CR>

When prompted with:

What file will be written to tape?

enter the name of the printer-image disk file (file just created with "dt") to be copied to tape. If several printer-image files for one document are to be transferred, they should be put on the same tape in the proper sequence. When prompted again with:

What file will be written to tape?

enter the next printer-image file name. If the error message:

### DEVICE HUNG OR WRITE LOCK ...

appears, call the Bedford Computer Center desk (617-271-3379). Ask if your tape has a "write" ring. If the tape does not have a "write" ring, have one inserted and again enter these commands:

run prog:rewind <CR>

run prog:wrtape <CR>

After the last printer-image file has been copied, enter:

## exit <CR>

to terminate the program. Your tape is now ready for transferring your document to UNIX.

If you wish to see what is actually on the tape, enter the command:

### run prog:seetape <CR>

when prompted with "Ready". When you have seen enough, enter:

#### <CTRL> c

After the document has been successfully transferred to UNIX, you should remove all of the created printer-image files. See DELETING PRINTER-IMAGE FILES IN RSTS at the end of this appendix.

Logout of RSTS

To logout of the RSTS system, enter:

bye/f <CR>

### Login to UNIX

a marine surger of the

After the WORD-11 logout statistics have been displayed, slowly hit the "BREAK" key four times. Now hit the "RETURN" key. If you are prompted with:

MITRE System #?

113

enter:

### 1 <CR>

for the UNIX system. If you are prompted with:

Enter MITRENET Service Name:

enter:

unix <CR>

for the UNIX system. When prompted with:

login:

enter your UNIX login name followed by a carriage return. Then enter the password of the account if requested.

Copy the Tape to Disk

Mount your tape in UNIX by executing command:

mntape [tape number] <CR>

For example:

mntape 5035 <CR>

When the command is entered, you will immediately get a message indicating the drive on which the tape will be mounted. Wait until the operator gives you a ready message before executing the "dd" command. If you do not receive the message within five minutes, call the operator at 617-271-3379.

The "dd" command will copy the WORD-11 tape to disk creating one disk file. To copy the tape execute:

dd if=/dev/mt[tape drive number] of=[document name]

where "tape drive number" is the drive on which your tape is mounted, "document name" is the name you have given the document to be analyzed. The "dd" command will respond with the number of records copied in and the number of records written to the output file when the tape is finished copying.

## Dismount the Tape

To dismount your tape, enter:

umntape [tape drive number] <CR>

where "tape drive number" is the drive on which your tape is mounted.

### DELETING PRINTER-IMAGE FILES IN RSTS

Follow the procedures for logging into WORD-11 as previously discussed. When in the Office Systems Menu, enter the RSTS access code. The RSTS access code can be obtained by calling the User Support Center at  $617-2^{-1}-2222$ . When prompted with:

Ready

you can delete the printer-image files by entering:

pip <CR>

When prompted with:

#

enter the name of the printer-image file to be deleted, followed by "/de". When the last file has been deleted, exit the "pip" program by entering "<CTRL> c". For example:

pip <CR>
# ards.25/de <CR>
# ards.26/de <CR>
# ards.26/de <CR>
# <CTRL> c

will delete the printer-image files, "ards.25" and "ards.26".

## APPENDIX C

# WORD-11 TO UNIX DOCUMENT WORKSHEET

| Docu       | ment name:                                   |                         |                              |                    |                    |  |  |  |
|------------|----------------------------------------------|-------------------------|------------------------------|--------------------|--------------------|--|--|--|
| WORD       | -11 Account:                                 | Transfer Date:          |                              |                    |                    |  |  |  |
| WORD       | -11 Files                                    |                         |                              |                    |                    |  |  |  |
|            |                                              | Indicate when completed |                              |                    |                    |  |  |  |
| <u>No.</u> | Name                                         | dt File<br>Created*     | Sequence<br><u>Number</u> ** | Written<br>to Tape | dt File<br>Deleted |  |  |  |
|            |                                              |                         |                              | <u> </u>           |                    |  |  |  |
| <u> </u>   | <u>_,,,,,,,,,,,,,,,,,,,,,,,,,,,,,,,,,,,,</u> | <u> </u>                |                              |                    |                    |  |  |  |
| —          |                                              |                         |                              |                    | <del></del>        |  |  |  |
| <u> </u>   |                                              |                         | ·                            |                    |                    |  |  |  |
|            |                                              |                         |                              | . <u></u>          |                    |  |  |  |
|            |                                              |                         | <u> </u>                     |                    |                    |  |  |  |
|            |                                              |                         |                              |                    |                    |  |  |  |
|            |                                              |                         |                              |                    |                    |  |  |  |
| <u> </u>   |                                              | <u> </u>                |                              |                    |                    |  |  |  |
| <u> </u>   |                                              |                         |                              |                    |                    |  |  |  |
|            |                                              | <del></del>             |                              |                    |                    |  |  |  |
|            |                                              |                         |                              |                    |                    |  |  |  |
|            |                                              |                         | ·                            |                    |                    |  |  |  |
|            |                                              |                         |                              | <u> </u>           |                    |  |  |  |
| <u> </u>   |                                              |                         |                              |                    |                    |  |  |  |
| —          |                                              |                         |                              |                    |                    |  |  |  |
|            |                                              |                         | <del></del>                  | <del></del>        |                    |  |  |  |

\* Name "dt" file "ards." followed by file number, e.g., "ards.21". \*\* Indicate the order the "dt" files are to be written to tape.

UNIX File Name given when tape read into UNIX: (maximum of seven alphanumeric characters)

í

## APPENDIX D

## PROCEDURES FOR TRANSFERRING DEC WS/78 OR DECMATE DOCUMENTS

Transferring a document generated on either a DEC WS/78 or DECmate word-processing system is an interactive procedure using the communications capability of the system. The following procedure assumes use of a DEC system with the communications option and a system diskette with the "CX" communications configured as described in appendix E.

Depending on the exact type of connection (direct cable connection, acoustic coupler modem, or push-button/ telephone-connected modem), the procedure for establishing the connection will vary.

The following conventions are used in these procedures to show what you must key in at your terminal.

<CR> means carriage return using the RETURN key. [description] means enter the kind of information described between the brackets; for example, [document name] means key in the name of the document. means key in a lower case "c", i.e., any с letters or words or numbers not enclosed in brackets should be keyed in exactly as shown. Means hold down the "CTRL" key while <CTRL> entering the letter that follows.

#### EDIT THE DOCUMENT

and an an and the second second second second second second second second second second second second second s

Before the document is transferred, make sure the left margin is zero. This is done by reviewing the print option. To review the print option, enter the Print Menu by entering the command:

### GOLD m

p [document number or name] <CR>

When in the Print Menu, the current print settings will be displayed. The print settings should be changed to meet the requirements of Document Analysis. To save the current print settings, enter the "ss" command followed by a single digit. For example,

### ss 9 <CR>

Now change the print settings to adhere to figure D-1. If you need help in changing the print settings, contact the BCC User Support Center at (617-271-2222). The asterisks (\*) in figure D-1 indicate the minimum value the print setting can have. After all of the changes have been made, save the printer settings by entering the "ss" command followed by a single digit not used above, for example:

### ss 8 <CR>

The single digit represents the Document Analysis print settings name. If you should have to transfer another document for Document Analysis processing, use the same digit.

### GET THE TRANSFER FORMAT

Get the Main Menu and Systems Options Menu by entering the commands below. The "so" command can be entered after "GOLD m" even though the "so" command is not currently displayed on the terminal screen.

### GOLD m

#### so <CR>

After the System Options Menu has been displayed, secure the correct transfer format by entering the command:

cd 0.6 <CR> (WS/78)

or

This step assumes the system disk has the "CX" communication option setup, the same as the standard Comment Management system disk. See appendix E for the procedure to set the "CX" communications configuration for UNIX.

Get the Main Menu and request the Character Transmission Package by entering the following commands:

--PRINT MENU--

5

ि मुस

Ì.

No.

These are the current settings for printing document:

\*10 characters per inch (pitch) 66 total lines per page
1 copy will be printed \* 2 lines in the top margin
1 is the number on the first page \* 2 lines in the bottom margin
1 is the first page printed 0 spaces in the left print margin
0 spaces between columns
shadow print no
0 extra half-line space between lines
do not stop before every page
automatically break into pages
do not print extra dark
do not print with two wheels
document destination is LQP

If all settings are correct type YES, otherwise type NO, then press RETURN.

Figure D-1. DECmate-WS/78 Printer Settings for Document Analysis

#### COLD m

### cx <CR>

GET INTO UNIX

The procedures below describe the use of a Bell Data Set 212A. If you are using some other type of data set, adjust the procedures accordingly. If you have questions, contact the ARDS support personnel at 617-271-7864. When the Communications Menu appears with the option "KH HS" at the bottom of the screen:

Press the "TALK" button on the telephone and dial the appropriate telephone extension.

When the computer answers with a high-pitched tone, press the "DATA" button on the telephone and hang up the phone.

Enter a carriage return. (Two may be required).

If you are prompted with:

MITRE System #?

enter:

#### 1 <CR>

for the UNIX system. If you are prompted with:

Enter MITRENET Service Name:

enter:

#### unix <CR>

for the UNIX system. When prompted with:

login:

you are now ready to login to UNIX. Enter your login name followed by a "<CR>" and your password followed by a "<CR>". If you should get the message "Login incorrect", try the login procedures again.

1.2.

### TRANSFER THE FILE

Transfer the file to UNIX by entering the commands below when prompted with "%".

cat > [document name] <CR>

This command will store the transferred file in UNIX with the file name of "document name" in your current directory. To initiate the transfer, enter:

r (no < CR>)

which escapes back to the DECmate-WS/78 operating system.

When the Comm ions Menu appears with "KS HS" at the bottom, enter:

#### dh <CR>

This changes the bottom line of the screen to KS HS DH. The system will then prompt for the DECmate-WS/78 number (name) of the document. Enter the document number or name followed by a carriage return:

[document number or name] <CR>

At this point, the document file will be displayed on the screen of the terminal as it is transmitted, line by line.

After the last line of the document has been displayed, enter:

<CR>

You can append another document to the one just transferred by entering the following command sequence:

r (no < CR>)

<CR>

[document number or name] <CR>

Continue this process until all of the files have been transferred.

After the last line of the last document has been displayed, enter:

## <CR>

<CTRL> d (this terminates the file input)

After all of the documents have been transferred, enter:

logout <CR>

When the login message is displayed, enter:

\r (returns to DECmate or WS/78)

When the communication option display appears, enter:

GOLD m

to return to the DECmate or WS/78 Main Menu.

and the second second second

This concludes the transfer procedure.

## APPENDIX E

## DEC WS/78 AND DECMATE CX COMMUNICATIONS CONFIGURATION

There are two parts to configuring the "CX" communications option: 1) creating a protocol description file on the system disk and 2) setting the asynchronous communications characteristics on the System Options Menu.

The following file must be created on the DECmate or WS/78 system disk:

send

#### eol cr

This file can be assigned any file number but the following convention has been used in the past:

0.6 on WS/78

or

0.2 on DECmate

The procedure for setting the "CX" communications options for compatibility with an acoustic coupler connection to UNIX follows:

Enter:

GOLD m

to obtain the Main Menu. Then enter:

so <CR>

to obtain the System Options Menu. Enter:

cc <CR>

to change the characteristics of the communications line. When in the Communication Settings Menu, set the options as follows:

125

t

| CP = | standard     | Communications Protocol |
|------|--------------|-------------------------|
| BC ≠ | No           | Buffer Control          |
| B =  | <b>B</b> 300 | Baud Rate               |
| P ≖  | no           | Parity                  |
| D =  | 8            | Data Bits               |
| S == | 1            | Stop Bits               |
|      |              |                         |

If the current selections do not agree with the above list, the selections can be changed using the procedures described in:

And a state of the state of the

Word Processing System Communications Options User's Manual, Appendix B - Changing the Communications Characteristics. DEC document number AA-K666A-TA.

#### APPENDIX F

#### DOCUMENT ANALYSIS SUMMARY SHEET

This sheet summarizes the steps necessary to analyze a document in ARDS. It is assumed that the user has a UNIX account and knows how to log onto the system.

TAILOR DOCUMENT FOR PROCESSING

See ARDS User's Manual: Document Analysis, section 3, TAILORING DOCUMENT FOR ARDS ANALYSIS.

TRANSFER DOCUMENT TO UNIX

Transfer the document from its word processor to UNIX if the document is not in UNIX. See appendices B and D for transfer procedures for WORD-11 and DEC stand-alone word processors. Contact the ARDS support team at 617-271-7864 for transfers from other word processors.

EXECUTE ARDS DOCUMENT PREPARATION PROGRAM

doc.prep

ANALYZE DOCUMENT

a ferra

k

Batch Document Analysis

To generate Document Analysis products and produce a printout and/or a UNIX file containing the products, enter:

#### batch.ards

### On-line Document Analysis

To analyze documents on-line or to review Document Analysis products on-line, enter:

ards

OBTAIN DOCUMENT ANALYSIS PRODUCTS

#### Hard Copy

Document Analysis hard copy products can be obtained at the MITRE-Bedford Computer Center desk.

#### Terminal

If the analysis was requested on-line, most Document Analysis products can be viewed from your terminal.

#### File

The "batch.ards" command optionally produces a UNIX file containing all of the document analysis products. The name of the file produced is the name of the document file followed by "all".

127

## APPENDIX G

### DOCUMENT ANALYSIS ERROR AND INFORMATION MESSAGES

### DOCUMENT MANAGEMENT

#### Error Messages

| UNIX | file |           | not found |    |      |     |     |        |  |
|------|------|-----------|-----------|----|------|-----|-----|--------|--|
|      | The  | specified | documen   | ۱t | file | was | noι | found. |  |

not found The specified file was not found.

\_\_\_\_\_ not recognized The data entered was not recognized.

should not be more than 8 characters The name of the document file cannot be more than 8 characters.

should be numbers for month/day/year The date should be of the form mm/dd/yy.

\_\_\_\_\_\_ should be n, v, d, t, or c The type of change to be made must be indicated by one of the letters listed.

Can only select analyzed documents. A document must be analyzed before it can be selected.

## Information Messages

Contra andrews

\*Option not yet implemented The selected option has not yet been implemented. Select another option.

\*Document \_\_\_\_\_\_ is already in files A document with this name and version number already exists in your ARDS directory.

## PARAGRAPH CHECK

## Error Messages

not recognized The data entered was not recognized.

## Information Messages

\*Print of paragraph numbering errors can be picked up at the Bedford Computer Center.

\*Paragraph check has now begun.

### REFERENCE CHECK

Error Messages

and the second second second second second second second second second second second second second second second

ŀ

4

ι.

not recognized The data entered was not recognized.

#### Information Messages

\*Print of Referred to BY list can be picked up at the Bedford Computer Center.

\*Print of Refers TO list can be picked up at the Bedford Computer Center.

\*Print of Wrong Paragraph Reference list can be picked up at the Bedford Computer Center.

\*Print of paragraph reference lists can be picked up at the Bedford Computer Center.

\*Paragraph reference check has now begun.

\*External reference check has now begun.

\*Print of all references can be picked up at the Bedford Computer Center.

\*Print of discrepant references can be picked up at the Bedford Computer Center.

# TABLE OF CONTENTS

# Error Messages

not recognized The data entered was not recognized.

## Information Messages

\*Print of table of contents can be picked up at the Bedford Computer Center.

.....

\*Table of contents generation has now begun.

ا .ھ::